# MotoSim EG-VRC Ver5.20 CAM 機能(塗装用途) 操作説明書

この取扱説明書は、最終的に本製品をお使いになる方のお手元に確実に届けられるよう、お取り 計らい願います。

株式会社 安川電機

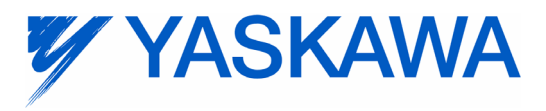

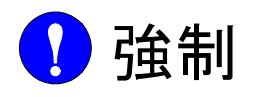

- 本説明書は、MotoSim EG-VRC CAM 機能(塗装用途)のティーチング、プレイバック、 ジョブやファイルの編集操作、作業管理などの機能について詳しく説明しています。必 ずご一読を願い、十分にご理解いただいたうえで、お取り扱いいただくようお願いしま す。
- ・また、MOTOMAN を使用される場合は、MOTOMAN に付属している説明書を必ずご一読を願い、十分にご理解いただいたうえで、お取り扱いいただくようお願いします。

🚹 注意 ・説明書に掲載している図及び写真は、代表事例であり、お届けした製品と異なる場合が あります。 ・説明書は、製品の改良や仕様変更、及び説明書自身の使いやすさの向上のために適宜変 更されることがあります。 この変更は改訂版として表紙右下の説明書番号の更新によって行われます。 ・損傷や紛失などにより、説明書を注文される場合は、当社代理店または説明書の裏表紙 に記載している最寄りの営業所に表紙の資料番号を連絡してください。 お客様による製品の改造は、当社の保証範囲外ですので責任を負いません。 ・本マニュアルに記載されているソフトウェアは、ライセンスの所有者に対してのみ供給 され、同ライセンスの許可する条件のもとでのみ使用または複写することが許されてい ます。

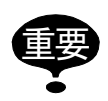

本説明書は、小形機種用制御盤「FS100」及び中・大形機種用制御盤「FS100L」に共通の説明書です。

特に断りが無い限り、本説明書において "FS100"の表記は「FS100」及び「FS100L」の 双方を指します。

#### 安全上のご注意

ご使用の前に、必ずこの説明書とその他の付属書類をすべて熟読し、機器の知識、安全の知 識そして注意事項のすべてについても習熟してから、正しくご使用ください。 本説明書は、安全注意事項のランクを「危険」、「注意」、「強制」、「禁止」に区分して掲載し ています。

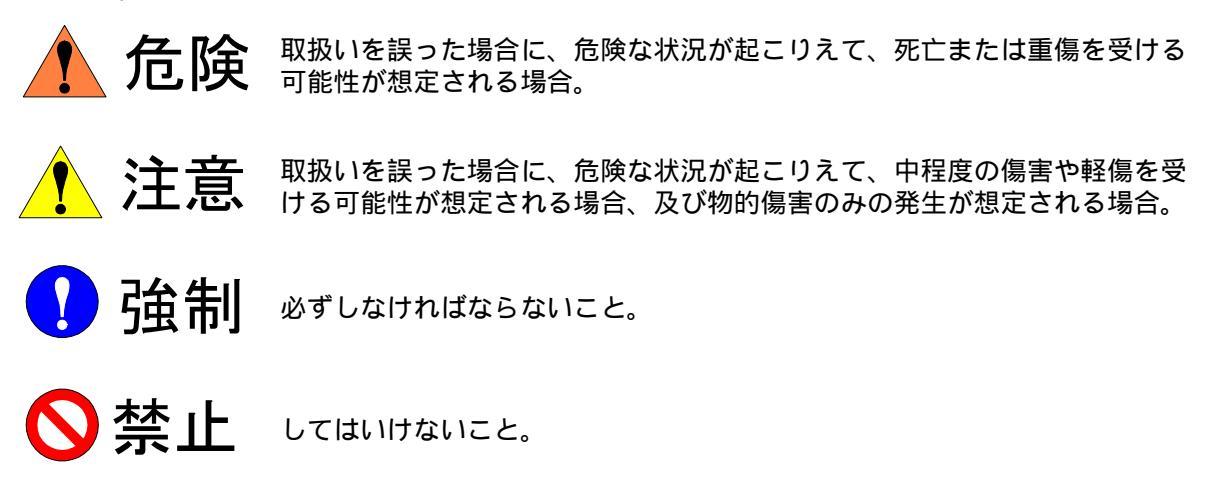

なお、「注意」に記載した事項でも、状況によっては重大な結果に結びつく可能性がありま す。いずれも重要な内容を記載していますので、必ず守ってください。

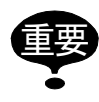

「危険」と「注意」には該当しませんが、ユーザーに必ず守っていただきたい事項を、 関連する個所に併記しています。

#### メニュー、ボタンの表記

メニュー、ボタンの表記については以下のように表します。

| 機器   | 本書での表記                                       |
|------|----------------------------------------------|
| メニュー | メニューは【 】で囲んで表します。<br>例 :【ツール】                |
| ボタン  | 画面に表示されるボタンは [ ] で囲んで表<br>します。<br>例 : [ 座標 ] |

操作手順の表現についての定義

操作手順の説明において、「\*\*を選択」という表現は、

マウスで対象項目にカーソルを移動させ、左クリックを押す。 または、

Tab キーで対象項目を移動させ、Enter キーを押す。

(メニューは、矢印キーで移動させ、Enter キーを押す。)

という操作を表します。

- 2 ジョブ生成フロー
- 3 本機能で作成されるジョブ

## 4 事前準備

| 4.1 | ロボット設定情報ロード | 10 |
|-----|-------------|----|
| 4.2 | 作業項目の初期設定   | 11 |

## 5 パスの作成

| 5.1 | 作業選択        | 2 |
|-----|-------------|---|
|     | ■ 新規作成する場合1 | 2 |
|     | ■ 登録済の場合1   | 3 |
| 5.2 | 塗装面決定 14    | 4 |
| 5.3 | パス設定        | 0 |

## **6** ジョブ生成

| 6.1 | 初期姿勢登録21              |
|-----|-----------------------|
| 6.2 | ツール番号設定23             |
| 6.3 | パス確認                  |
|     | ■ MotoSim EG-VRC 上の表示 |
| 6.4 | 目標点修正                 |
| 6.5 | ジョブ生成 30              |
| 6.6 | 移動命令の修正               |
|     | ■ 動作確認                |

7 初期設定・パス設定

| 7.1 | 教示           | 37 |
|-----|--------------|----|
| 7.2 | アプローチ / リリース | 39 |

| 7.3 | 塗装         | 42 |
|-----|------------|----|
| 7.4 | 塗装その他      | 44 |
| 7.5 | 特殊         | 45 |
| 7.6 | 外部軸        | 48 |
| 7.7 | 環境(初期設定のみ) | 50 |

## 8 ジョブ生成ダイアログの応用操作

| 8.1 | 右クリックメニュー          | 51 |
|-----|--------------------|----|
| 8.  | <b>1.1</b> パスリスト   | 51 |
| 8.  | <b>1.2</b> パス内容リスト | 53 |

# 1 はじめに

MotoSim EG-VRC CAM 機能とは、3次元 CAD データを使って、用途別のティーチングノウ ハウを反映したジョブを短時間で作成できる機能です。

本機能は、MotoSim EG-VRC Ver4.00以降で有効となります。
 本機能は、CAD-PACKオプションが必要となります。

## **1.1** CAM 機能に関する注意事項

- CAM 機能を使用する場合には、出来るだけ 3 次元 CAD のネイティブデータ (CATIA V5, PRO/E, Inventor, SolidWorks 等)をお使いください。ただし、CATIA V5、PRO/E、Inventor、SolidWorks 等の取り込みには、別途有償オプションが必要となります。
- ・対応しているシステム構成

| R1    | ロボット1台       |
|-------|--------------|
| R1+B1 | ロボット1台+1軸走行軸 |
| R1+S1 | ロボット1台+ポジショナ |

・対応しているポジショナ

| 対応ポジショナ名  | 軸数              |
|-----------|-----------------|
| S500B-A00 | 1(回転軸のみ)        |
| S500B-B00 | 1(回転軸のみ)        |
| D250B-A00 | 2 ( 傾動軸 + 回転軸 ) |
| D250B-B00 | 2(傾動軸+回転軸)      |

# 2 ジョブ生成フロー

ジョブ作成までの大筋な流れは、以下の通りです。詳細については各章を参照ください。

#### 事前準備(4章)

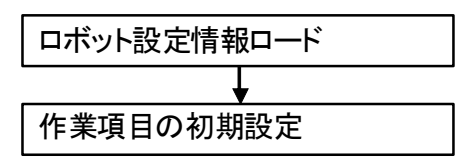

#### <u>パス作成(第5章)</u>

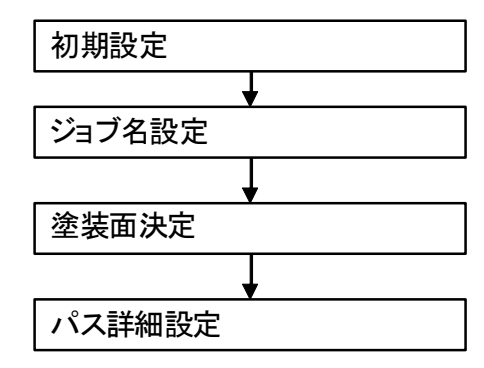

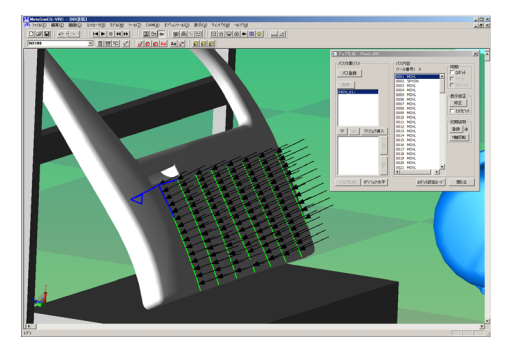

#### ジョブ作成(6 章)

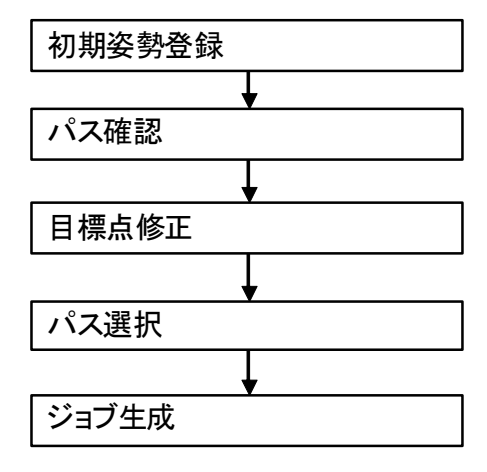

動作確認(7章)

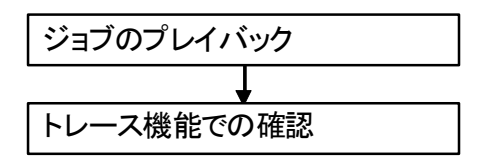

# VPP\_JOUERE\_IOUDO Image: Control of the staff LAN TOOP Staff 2 = 3" Staff TALD SERIO (N) E.STIP VNC Image: Control of the staff 2 = 3" Staff R.S. 2 = 3" Staff TALD SERIO (N) E.STIP VNC Image: Control of the staff 2 = 3" Staff R.S. 2 = 3" Staff TALD Staff TALD Staff TALD Staff TALD Staff TALD Tald Tald Tald Tald Tald Tald Tald Tald Tald Tald Tald Tald Tald Tald Tald Tald Tald Tald Tald Tald Tald Tald Tald Tald Tald Tald Tald Tald Tald Tald Tald Tald Tald Tald Tald Tald Tald Tald Tald Tald Tald Tald Tald Tald Tald Tald Tald Tald Tald Tald Tald Tald Tald Tald Tald Tald</

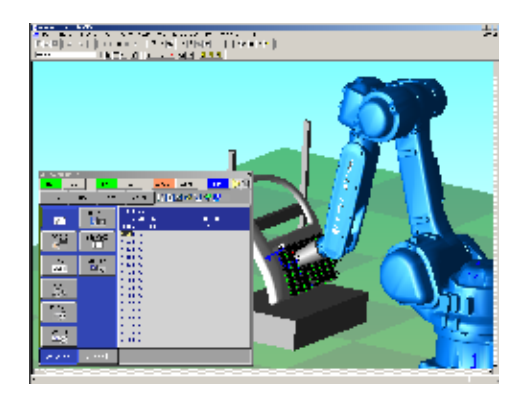

# 3 本機能で作成されるジョブ

下図のように目標点を作成したとき、ジョブは次のように生成されます。 待機点への移動は作業原点のジョブ呼出(CALL JOB:RETURN\_WORK\_ORG)で行います。

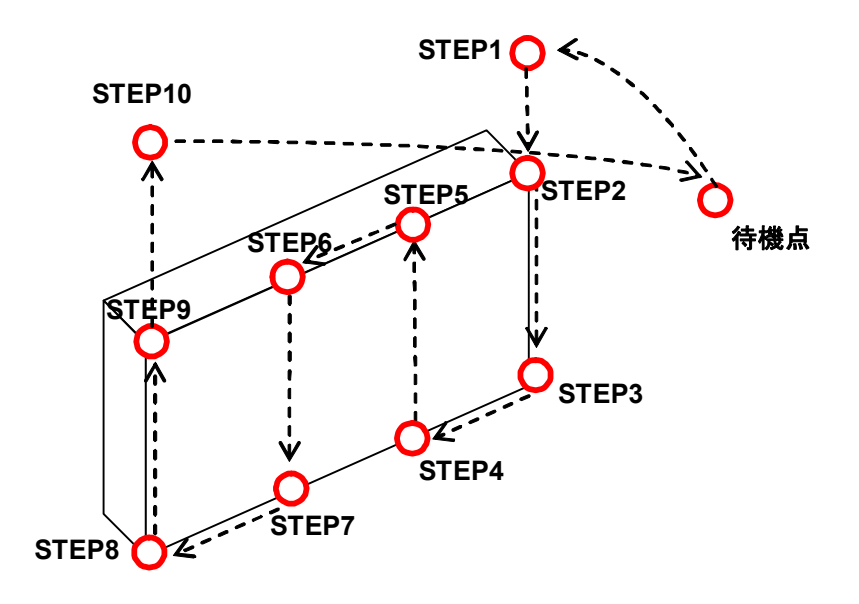

| NOP                      |            |
|--------------------------|------------|
| CALL JOB:RETURN_WORK_ORG | 待機点(ジョブ呼出) |
| MOVJ VJ=25.00 ◀          | STEP1      |
| MOVL V=1000.0            | STEP2      |
| SPYON -                  | ' 塗装開始     |
| MOVL V=1000              | STEP3      |
| MOVL V=1000              | STEP4      |
| MOVL V=1000              | STEP5      |
| MOVL V=1000              | STEP6      |
| MOVL V=1000              | STEP7      |
| MOVL V=1000              | STEP8      |
| MOVL V=1000              | STEP9      |
| SPYOF 4                  | 塗装終了       |
| MOVL V=1000.0            | STEP10     |
| CALL JOB:RETURN_WORK_ORG | 待機点(ジョブ呼出) |
| END                      |            |
|                          |            |

# 4 事前準備

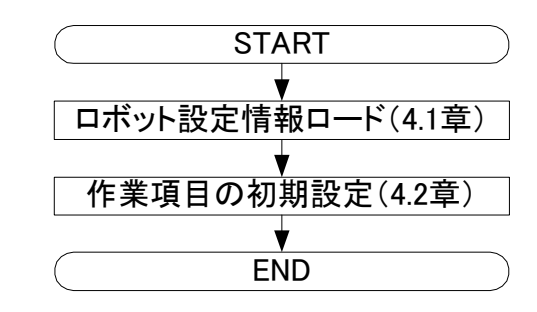

## 4.1 ロボット設定情報ロード

CAM 機能を始めて使用する場合は、必ず、ロボット設定情報ロードを行ってください。 ロボット設定情報ロードは、【ホーム】タブの【ティーチング】グループで【CAM 機能】の 【設定情報ロード】をクリックし、【ロボット設定情報のロード】を選択すると、以下のダイ アログが表示され、ジョブ作成に必要な情報をロードします。

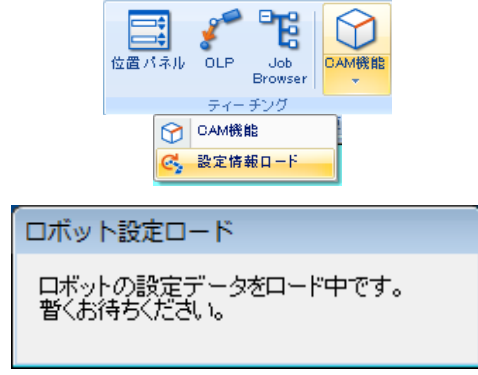

ダイアログが閉じれば、ロード完了です。

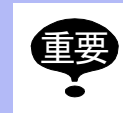

下記の操作を行った場合についても【ロボット設定情報ロード】を行ってください。 ・ソフトリミットなどのロボットの動作範囲の変更 ・ツールデータの変更

## 4.2 作業項目の初期設定

作業項目の初期設定を行います。ここで設定した内容は、「5.3 パス設定」で入力できる項目の初期値となります。現在のセルで CAM 機能を初めて使う場合には初期設定をしてください。

#### 操作手順

 【ホーム】タブの【ティーチング】グループで【CAM 機能】をクリックします。[作 業管理]ダイアログが表示されます。

| 作業管理                                        |
|---------------------------------------------|
| 作業用途                                        |
| 作業名称(ジョブ名称)                                 |
| אלאב                                        |
| - パス表示                                      |
| <ul> <li>● カレント表示</li> <li>○ 全表示</li> </ul> |
|                                             |
|                                             |
|                                             |
|                                             |
|                                             |
|                                             |
|                                             |
| 作業登録                                        |
| 削除 初期設定 閉じる                                 |
|                                             |

[初期設定]ボタンを押下してください。[初期設定]ダイアログの各項目を設定して ください。設定値の詳細については、「7 初期設定・パス設定」を参照してください。 設定が終了したら、変更がない場合でも、必ず[OK]ボタンを押してください。[作 業管理]ダイアログに戻ります。

| パス設定 (1/1)<br>【教示】 アプロ〜                                                                      | -チ/リリース 塗装                                                             | 塗装その個  | 也 特殊 外部軸                                                                                                    |
|----------------------------------------------------------------------------------------------|------------------------------------------------------------------------|--------|----------------------------------------------------------------------------------------------------|
| <ul> <li>始点</li> <li>補間</li> <li>速度</li> <li>PL</li> <li>オフセット</li> </ul> 終点 PL オフセット 「パスを積新 | MOVL マ<br>400.00 マ<br>CONT マ<br>0.0 mm<br>CONT マ<br>0.0 mm<br>線方向と逆に生成 | mm/sec | 中間点<br>生成モード<br>「自動 (※特殊タブで設定)<br>『 手動<br>補間 MOVL ▼<br>『 分割ピッチ 20.0 mm<br>『 分割敗 1<br>速度 400.00 ▼ mm/sec<br>PL CONT ▼ |
| 前ページ <<                                                                                      |                                                                        | い服金のペ  |                                                                                                    |
| ОК                                                                                           |                                                                        |        | キャンセル                                                                                                    |

# 5 パスの作成

パス(目標点群)作成の大筋な流れは、以下の通りです。 詳細の手順については各章を参照ください。

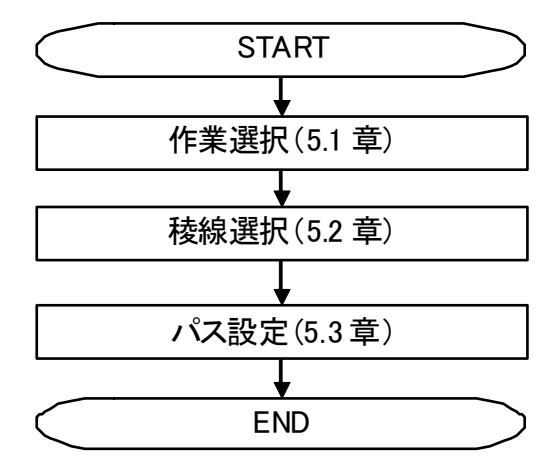

## 5.1 作業選択

- 新規作成する場合
  - [作業管理]ダイアログで、[作業名称(ジョブ名称)][コメント(生成されるジョ ブのコメント)]を入力します。
     [作業名称]は必須項目です。コメントは任意で付けてください。文字数制限は以下 の通りです。

| コントローラ | 作業名称(ジョブ名称) | コメント     |
|--------|-------------|----------|
| DX200  | 半角 32 文字    | 半角 32 文字 |
| DX100  | 半角 32 文字    | 半角 32 文字 |
| FS100  | 半角 32 文字    | 半角 32 文字 |
| NX100  | 半角 8 文字     | 半角 32 文字 |

2. [作業登録]ボタンを押すると、[ジョブ生成]ダイアログが表示されます。

| 作業管理             | ×        |
|------------------|----------|
| 作業用途             | 塗装       |
| 作業名称(ジョブ名称)      | Piant    |
| コメント             |          |
| パス表示<br>・ カレント表示 | ○ 全表示    |
| ▶ Piant : [ 塗装 ] |          |
|                  | 作業登録     |
| ▶ 削除             | 初期設定 閉じる |

登録済の作業を呼び出す場合は、リストから項目を選択し、[作業登録]ボタンを押す るか、リストの項目をダブルクリックします。

[ジョブ生成]ダイアログが表示されます。

登録済の作業を削除する場合は、リストから項目を選択し、[削除]ボタンを押します。

カレント表示はカレント作業に登録されているパスの表示を行います。全表示選択時 は、すべての作業のパスが表示されます。

## 5.2 塗装面決定

塗装面決定処理は、CADデータから対象となる塗装面を設定する機能です。 設定した面を対象に塗装パスを作成します。

#### 操作手順

1. [ジョブ生成]ダイアログで、[パス登録]ボタンを押下します。

| 💷 ジョブ生成:Paint.JBI:                    |                                                                                                    |
|---------------------------------------|----------------------------------------------------------------------------------------------------|
| / な作業リスト<br>/ パス管薬<br>▽ △ ▽ジョナ挿入<br>△ | - パス内容<br>ツール番号:<br>□ ロボか<br>□ ロボか<br>□ フラー <sub>ロ</sub> ン<br>到達ま1900<br>□ ひけたか<br>□<br>① ひけたか<br>□<br>① ひけたか<br>□<br>① ひけたか<br>□<br>① ひけたか<br>□<br>① ひけたか<br>□<br>① ひけたか<br>□<br>□ ひけたか<br>□<br>① ひけたか<br>□<br>□ ひけたか<br>□<br>□ ひけたか<br>□<br>□ ひけたか<br>□<br>□ ひけたか<br>□<br>□ ひけたか<br>□<br>□ ひけたか<br>□<br>□ ひけたか<br>□<br>□ ひけたか<br>□<br>□ ひけたか<br>□<br>□ ひけたか<br>□<br>□ ひけたか<br>□<br>□ ひけたか<br>□<br>□ ひけたか<br>□<br>□ ひけたか<br>□<br>□<br>□ ひけたか<br>□<br>□<br>□ ひけたか<br>□<br>□<br>□<br>□<br>□<br>□<br>□<br>□<br>□<br>□<br>□<br>□<br>□ |
| ジョブ生成                                 | 閉じる                                                                                                    |

面ピックチェックボックスを ON にすると、塗装対象ワークの面を選択することが可能となります。ワークの CAD データ上で左クリックすると面選択状態となります。
 また、CTRL キーを押下しながらクリックすると複数面選択が可能です。対象の面が決まったら、[結合]ボタンを押下します。

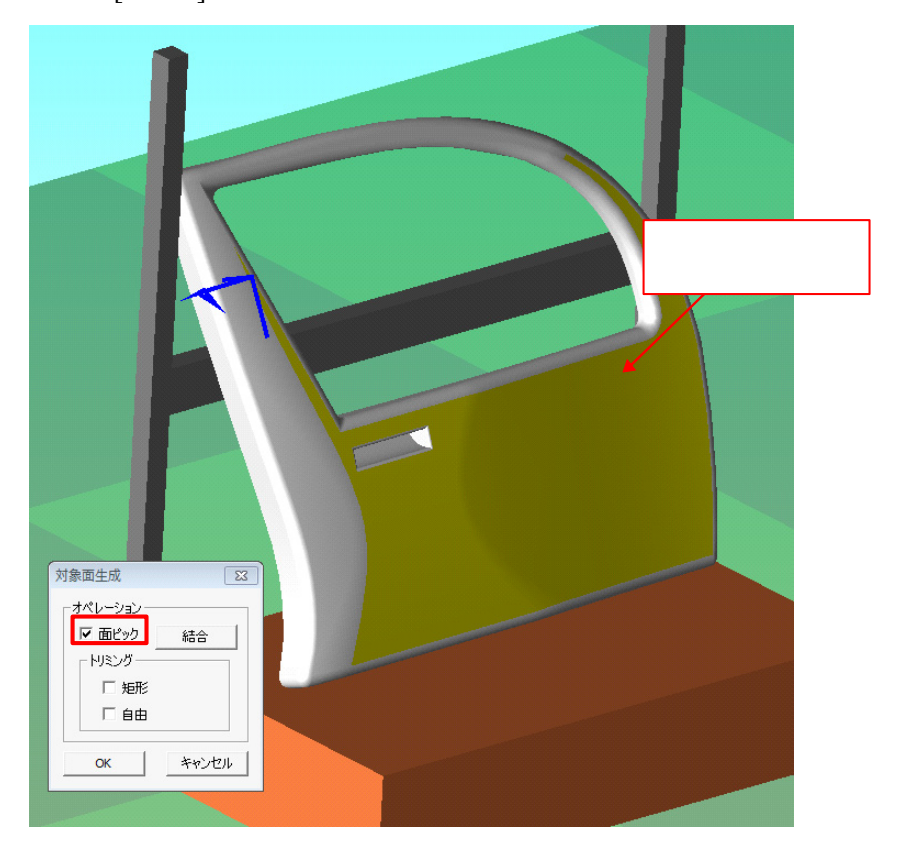

3. 面結合後に、面除外の機能を使用すると、選択面から不要箇所の除去が可能です。除 去には矩形除去と、自由ピック除去の2種類があります。(本機能は、面結合後でな いと機能しません)

面除去(矩形選択)チェックボックスをチェックすることにより、矩形選択での面除 去操作が可能となります。

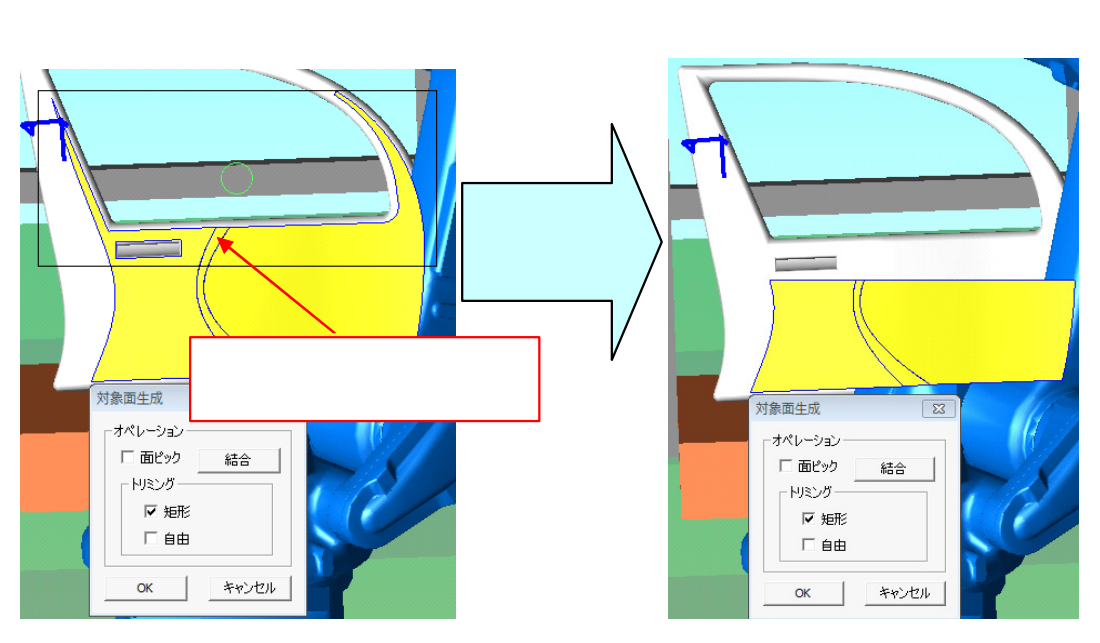

また、面除去チェックボックスをチェックすることにより、自由度の高い面除去操作 が可能となります。

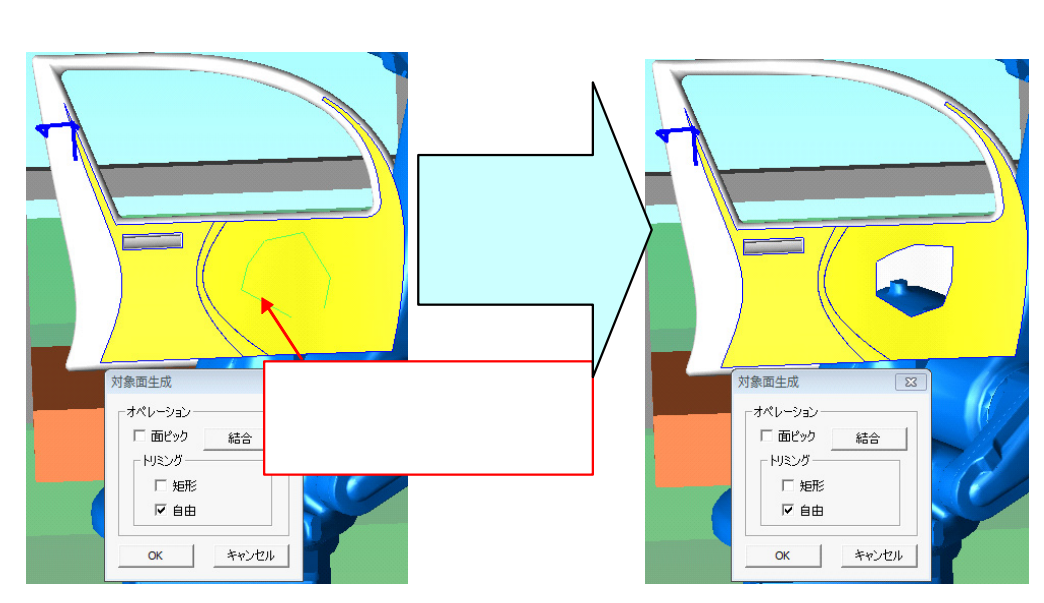

4. 面選択および面除去により塗装面が決定したら、「面生成」ボタンを押下します。

5. 作業線生成ダイアログが表示されます。本ダイアログにて塗装用の作業線を生成しま す。

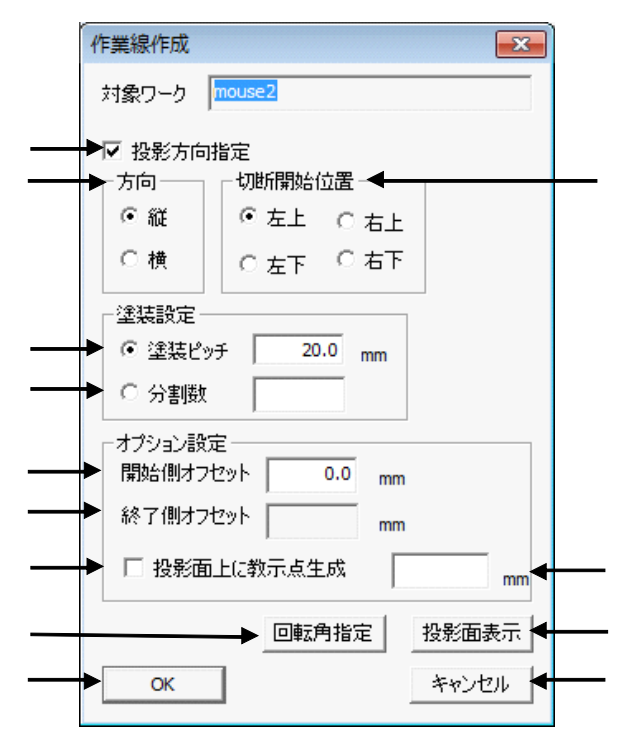

投影面とは

投影面とは、カメラ位置から塗装面を全て覆うような長方形の面です。 投影面指定にてピックした面に対して面直方向に投影面を作成します。 【投影面の面直方向から見た図】

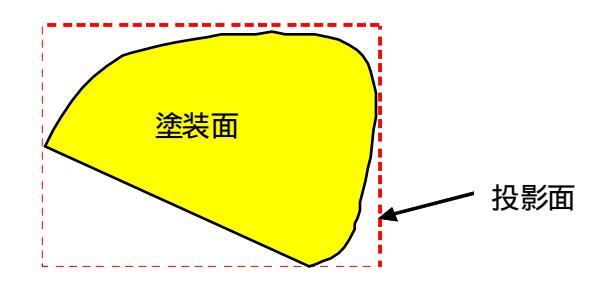

【投影面を横方向から見た図】

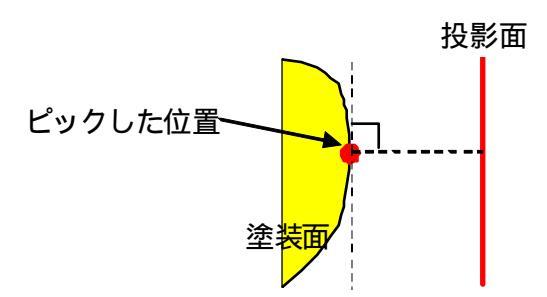

| 説明                                                                 | 補足説明                                                                              |
|--------------------------------------------------------------------|-----------------------------------------------------------------------------------|
| 塗装面をピック可能となります。<br>塗装面をピックすることにより、<br>ピック位置の面から面直方向にカ<br>メラを移動します。 |                                                                                   |
| 塗装方向を決定します。<br>塗装面に対して縦方向にパスを生<br>成するか、横方向にパスを生成す<br>るか指定します。      | 縱方向指定時<br>横方向指定時                                                                  |
| 塗装開始位置を設定します。                                                      | 左上指定時     右上指定時       丘下指定時     五下指定時       七〇〇〇〇〇〇〇〇〇〇〇〇〇〇〇〇〇〇〇〇〇〇〇〇〇〇〇〇〇〇〇〇〇〇〇〇 |
| <br>塗装ピッチを指定します。                                                   | ▲<br>▲<br>塗装ピッチ                                                                   |
| 塗装面を何分割するか指定します。                                                   | 1 2 · · · n = 分割数                                                                 |

#### 5.2 塗装面決定

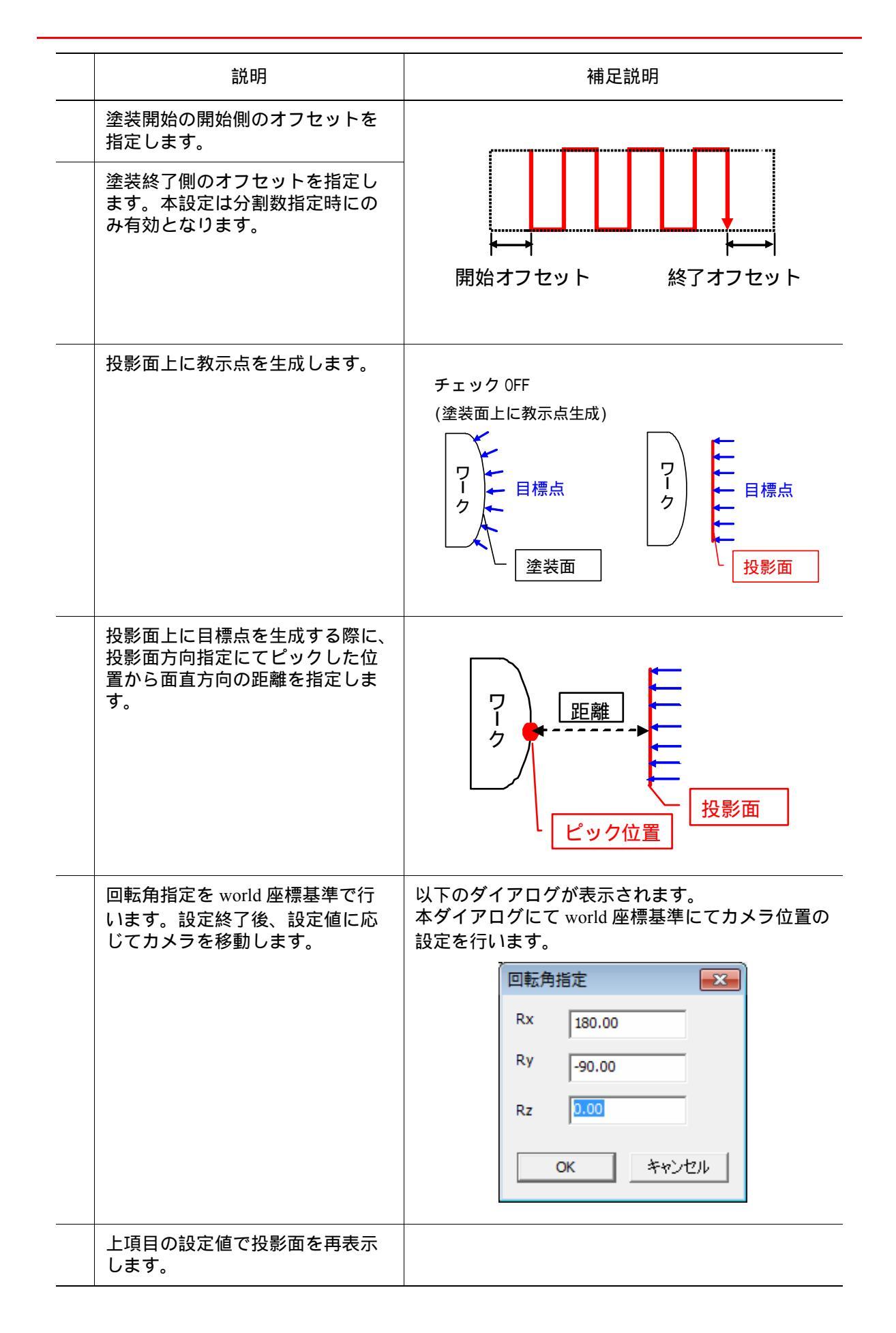

| <br>説明                     | 補足説明 |
|----------------------------|------|
| 作業線を生成し、パス編集画面が<br>表示れます。  |      |
| <br>画面を閉じ、処理をキャンセルし<br>ます。 |      |

6. [作成]ボタンを押下してください。

## 5.3 パス設定

#### 操作手順

1. [パス設定]ダイアログが表示されます。「手順1」で登録した内容が反映されていま すが変更することもできます。各設定値については、「7 初期設定・パス設定」を参 照ください。

| パス設定 (1/1)                                                                                                    |                                               |                                                                                                    | ×   |
|----------------------------------------------------------------------------------------------------|-----------------------------------------------|----------------------------------------------------------------------------------------------------|-----|
| 教示 アプロー                                                                                                    | -チ/リリース 塗装  塗装その6                             | 也 特殊 外部軸                                                                                                    |     |
| <ul> <li>始点</li> <li>補間</li> <li>速度</li> <li>PL</li> <li>オフセット</li> <li>終点</li> <li>PL</li> <li>オフセット</li> </ul> | MOVL マ<br>400.00 マ mm/sec<br>CONT マ<br>0.0 mm | 中間点<br>生成モード<br>○ 自動 (※特殊タブで設定)<br>・ 手動<br>補間 MOVL ▼<br>・ 分割ピッチ 20.0 mm<br>○ 分割数 1<br>速度 400.00 ▼ mm/sec<br>PL CONT ▼ |     |
| 前ページ <<                                                                                                    |                                               | >> 次 <sup>代</sup>                                                                                                    | ージ  |
|                                                                                                    | 以降のべ                                          | ビジ同一設定                                                                                                    |     |
| ОК                                                                                                    |                                               |                                                                                                    | n I |

2. 設定後、[パス設定]ダイアログの[OK]ボタンを押下してください。目標点群がパス リストに作成されます。この例では「PATH\_01」となっています。

| 🔝 ジョブ生成:pa.JBI:                                                                     |                                                                                                    |       | ×                                                                                             |
|-------------------------------------------------------------------------------------|----------------------------------------------------------------------------------------------------|-------|-----------------------------------------------------------------------------------------------|
| IP3件至1131<br>パスリスト<br>PATH_01:<br>▽ △ ▽ジョブ挿入<br>□ □ □ □ □ □ □ □ □ □ □ □ □ □ □ □ □ □ | パス内容<br>ツール番号: 0<br>0002 'SPYON<br>0003 MOVL, 400.00<br>0005 MOVL, 400.00<br>0006 MOVL, 400.00<br>0006 MOVL, 400.00<br>0007 MOVL, 400.00<br>0007 MOVL, 400.00<br>0010 MOVL, 400.00<br>0011 MOVL, 400.00<br>0011 MOVL, 400.00<br>0013 MOVL, 400.00<br>0015 MOVL, 400.00<br>0016 MOVL, 400.00<br>0016 MOVL, 400.00<br>0018 MOVL, 400.00<br>0019 MOVL, 400.00<br>0019 MOVL, 400.00<br>0021 MOVL, 400.00<br>0021 MOVL, 400.00 | A III | □ □ボット<br>□ □ボット<br>□ △~ス<br>□ ステーション<br>到速チェック<br>教示修正<br>□ ひげたック<br>初期姿勢<br>登録<br>末<br>T軸反転 |
| ジョブ生成                                                                               |                                                                                                    |       | 閉じる                                                                                           |

# 6 ジョブ生成

ジョブ生成の大筋な流れは、以下の通りです。 詳細の手順については各章を参照ください。

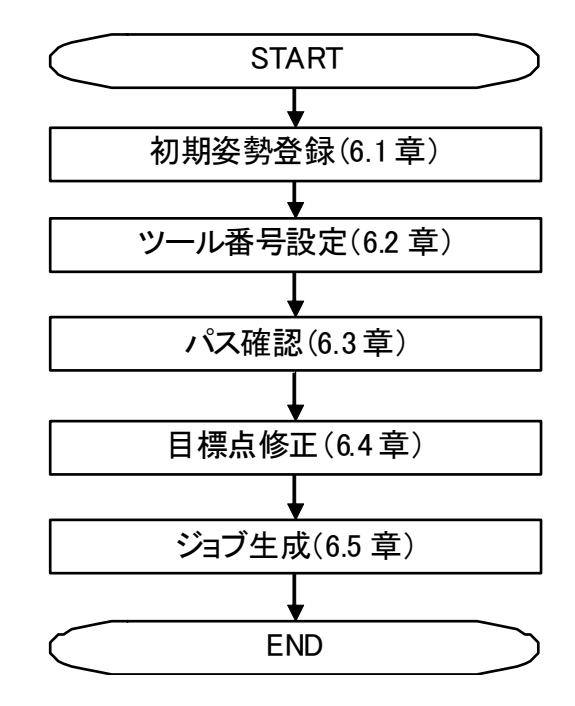

## 6.1 初期姿勢登録

初期姿勢を登録します。

初期姿勢を登録しておくと、生成されるジョブの第1ステップは初期姿勢に近い解が生成され、2ステップ以降は前ステップ姿勢に近い解が生成されます。ロボットの各軸パルスがリ ミットに近くではない、ケーブルを巻き込まない等を考慮して、溶接中のロボットの姿勢と して適した姿勢を登録してください。

#### 操作手順

1. MotoSim EG-VRC 上でロボットを初期姿勢登録する姿勢にします。

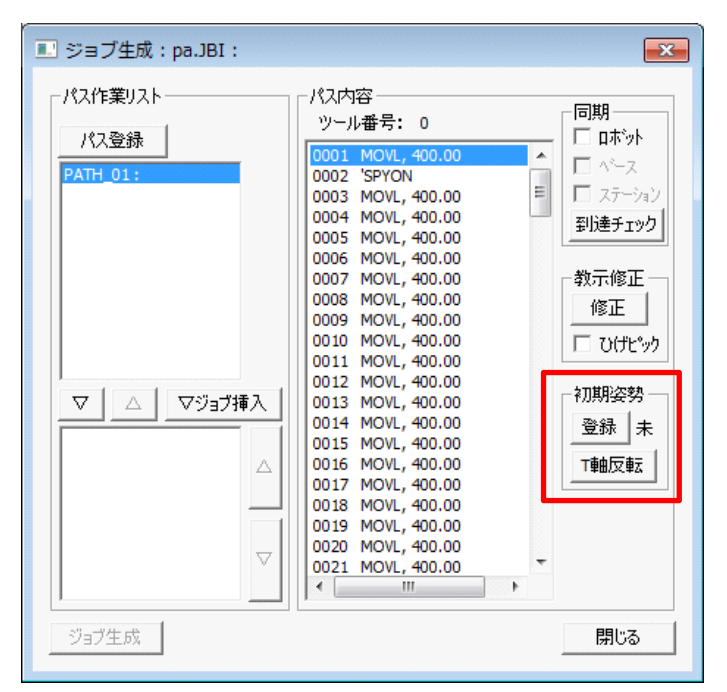

2. [登録]ボタンを押します。ロボットの現在姿勢が登録されます。

[T軸反転]ボタンを押すと、初期姿勢のT軸を反転します。

「6.3 パス確認」の手順でパス内容を確認したとき、T 軸がリミットになってロボット が移動できない場合があります。このとき、初期姿勢のT 軸を反転すると移動できる 場合があります。

また、初期姿勢登録時の形態を変更することで移動できるようになる場合がありま す。

## 6.2 ツール番号設定

ツール番号はデフォルトで「0」を使用する設定になっていますが、他の番号を使用したい 場合は、以下の操作を行ってください。

#### 操作手順

1. パスリストの項目を選択し、[右クリックメニュー] - [ツール選択]を選択します。

| 🔜 ジョブ生成:pa                  | .JBI :                  |                                                                                  |                                                          |        | ×                                                 |
|-----------------------------|-------------------------|----------------------------------------------------------------------------------|----------------------------------------------------------|--------|---------------------------------------------------|
| パス作業リスト<br>パス登録<br>PATH 01: | ツール運                    | パス内容<br>ツール番号:<br>0001 MOVL,<br>0002 CDYON                                       | 0<br>400.00<br>0.00<br>0.00                              | A<br>H | 同期       ロホット       ペース       ステーション       到達チェック |
|                             | 削除                      | 0008 MOVL,<br>0009 MOVL,<br>0010 MOVL,                                           | 0.00<br>0.00<br>0.00<br>400.00<br>400.00<br>400.00       |        | 教示修正<br>修正<br>ひげビック                               |
|                             | <sup>1</sup> ジョブ挿入<br>△ | 0011 MOVL,<br>0012 MOVL,<br>0013 MOVL,<br>0014 MOVL,<br>0015 MOVL,<br>0016 MOVL, | 400.00<br>400.00<br>400.00<br>400.00<br>400.00<br>400.00 |        | 初期姿勢<br>登録<br>T軸反転                                |
|                             |                         | 0019 MOVL,<br>0019 MOVL,<br>0020 MOVL,<br>0021 MOVL,                             | 400.00<br>400.00<br>400.00<br>400.00                     | -<br>+ |                                                   |
| ジョブ生成                       |                         |                                                                                  |                                                          |        | 閉じる                                               |

2. [ツール選択]ダイアログで、使用したいツール番号を選択して[OK]をクリックします。

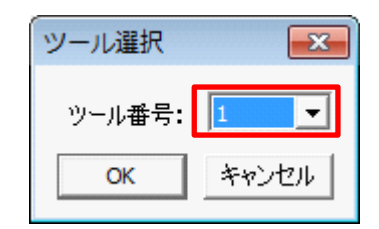

3. ツール番号が選択した番号になっているかを確認します。

| 🔜 ジョブ生成:paint.JBI: |                                                     | ×                     |
|--------------------|-----------------------------------------------------|-----------------------|
| パス作業リスト パス登録       | パス内容<br><u>ツール番号: 1</u><br>0001 MOVL<br>0002 'SPYON | 同期<br>□ ロボット<br>□ ベース |

## 6.3 パス確認

#### 操作手順

- 1. パスリストの項目をクリックすると、パス内容が右に表示されます。
- 2. [同期]の各チェックボックスにチェックを入れてパス内容リストのカーソルを動か すと MotoSim EG-VRC 上のロボットがその位置に移動するので、ロボットの動作を 確認することができます。

| 🔜 ジョブ生成:pa.JBI:                | パス内容リスト                                                                                                    | ×                                                                                                    |
|--------------------------------|----------------------------------------------------------------------------------------------------|----------------------------------------------------------------------------------------------------|
| パス作業リスト                        | ーパス内容<br>                                                                                                    |                                                                                                    |
| パス登録<br>PATH_01:<br>▼ △ ▽ジョブ挿入 | 0001         MOVL, 400.00           0002         'SPYON           0003         MOVL, 400.00           0004         MOVL, 400.00           0005         MOVL, 400.00           0006         MOVL, 400.00           0007         MOVL, 400.00           0008         MOVL, 400.00           0009         MOVL, 400.00           0010         MOVL, 400.00           0011         MOVL, 400.00           0012         MOVL, 400.00           0013         MOVL, 400.00           0014         MOVL, 400.00           0015         MOVL, 400.00           0016         MOVL, 400.00           0017         MOVL, 400.00           0018         MOVL, 400.00           0019         MOVL, 400.00           0019         MOVL, 400.00 | <ul> <li>□ <u>1市小</u></li> <li>□ <u>1市小</u></li> <li>□ <u>1</u> <u>1</u> <u>1</u> <u>1</u> <u>1</u> <u>1</u> <u>1</u> <u>1</u> <u>1</u> <u>1</u></li></ul> |
|                                | 0020 MOVL, 400.00<br>0021 MOVL, 400.00                                                                                                    |                                                                                                    |
| ジョブ生成                          |                                                                                                    | 閉じる                                                                                                    |

3. ロボットが動かない場合には、ロボットが移動できない位置となっています。ワークの配置やポジショナの配置、姿勢等を調整してください。

#### ■ MotoSim EG-VRC 上の表示

MotoSim EG-VRC 上では、各目標点でのトーチの向き(Z軸方向)が黒い矢印で表示され、 黒い矢印の先端が目標点位置となっています。TCPのX軸方向、Y軸方向は、それぞれ青 線、緑線で表示しています。

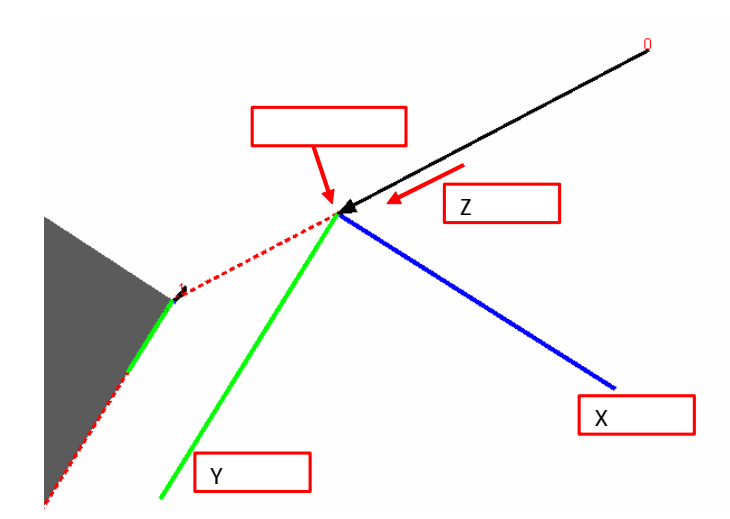

赤または黄色(パスリストで選択されているパスは黄色で表示されます)の破線は、目標点 を繋いだ線であり、TCPの軌跡の目安となっています。但し、ロボットがこの線通りに動作 するわけではありません。また、黒い矢印についている赤字の数字は移動順を表していま す。

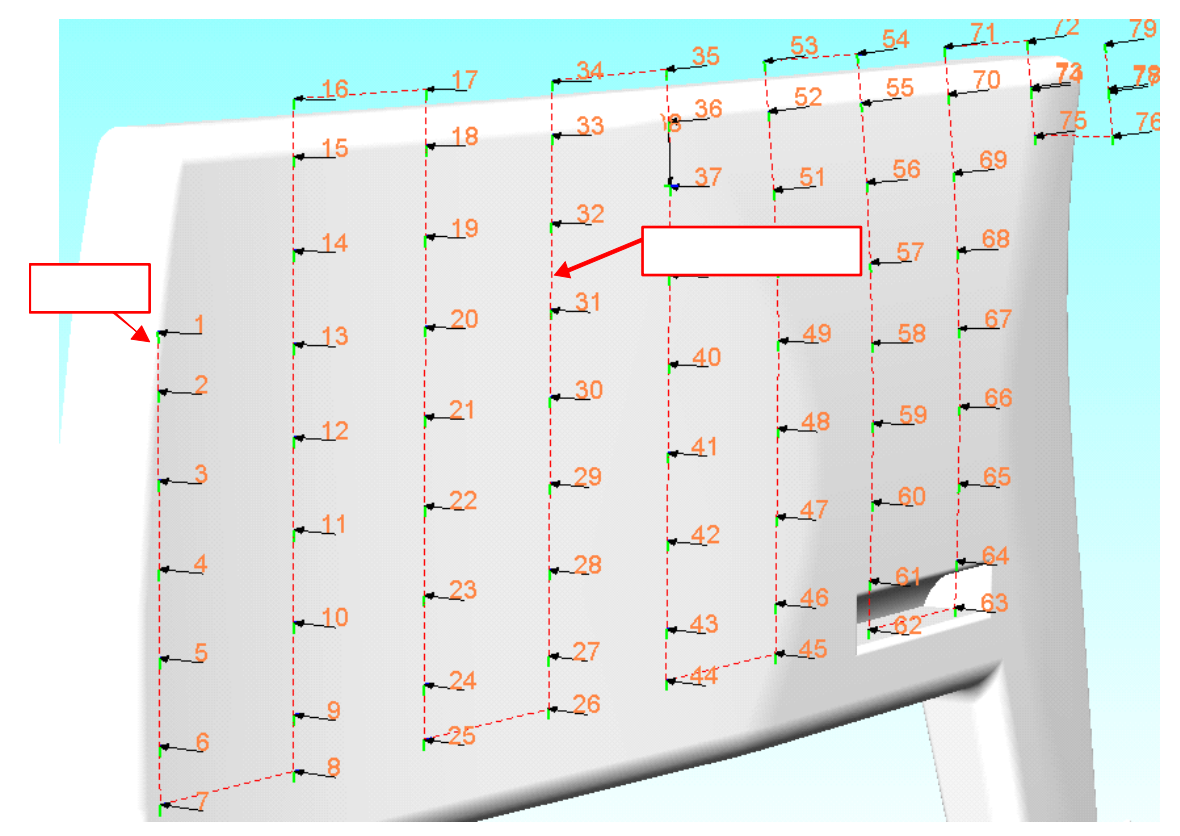

## **6.4** 目標点修正

目標点の修正を行う場合には、以下の処理を行ってください。

#### 操作手順

1. 修正したいパスをパスリストから選択します。パス内容リストに選択したパスが表示されます。

| ■ ジョブ生成:pa.JBI:                                 |       |  |
|-------------------------------------------------|-------|--|
| パス作業リスト<br>パスリスト<br>PATH_01:<br>▼ △ ▽ジョブ挿入<br>△ | パフロ ( |  |
| ジョブ生成                                           | 閉じる   |  |

2. [ジョブ生成]ダイアログの[ひげピック]にチェックを入れます。下記のような状態になります。

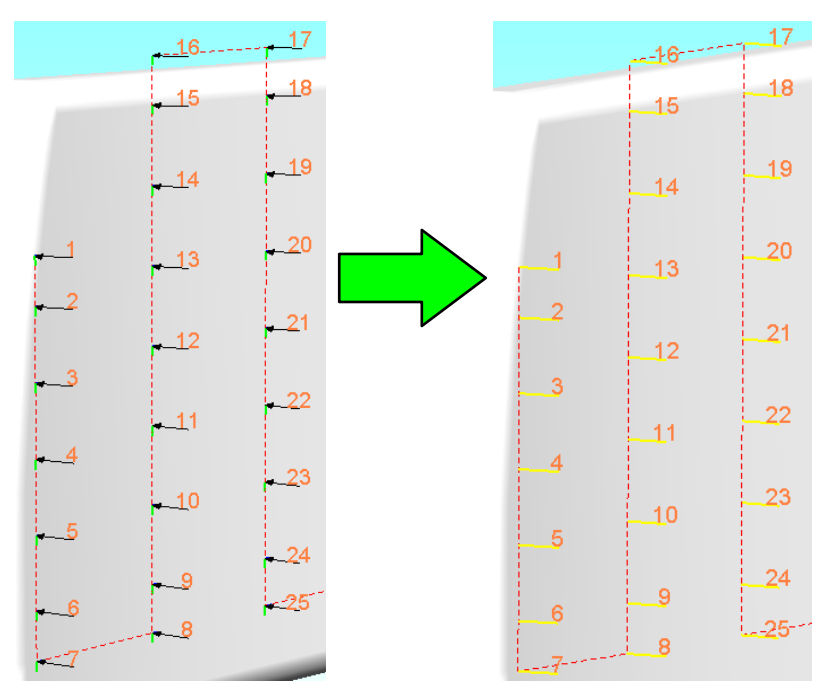

3. ひげ(黄線)を[Ctrl]キーを押しながら、マウスでクリックします。クリックした ひげが水色に変化し、選択状態になります。

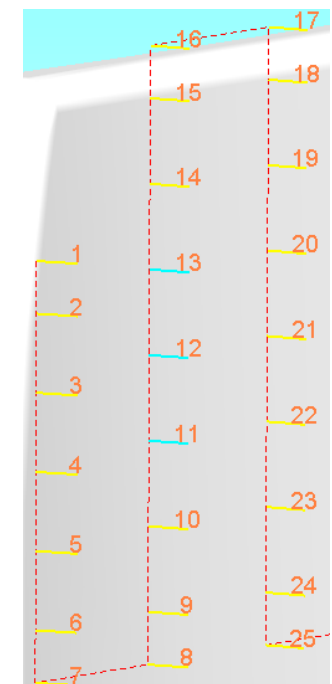

 複数のひげをまとめて選択することもできます。[Ctrl]キーを押しながら、マウスを ドラッグすると、緑色の線が表示されます。複数のひげを通るようにドラッグする と、まとめて選択状態にすることができます。

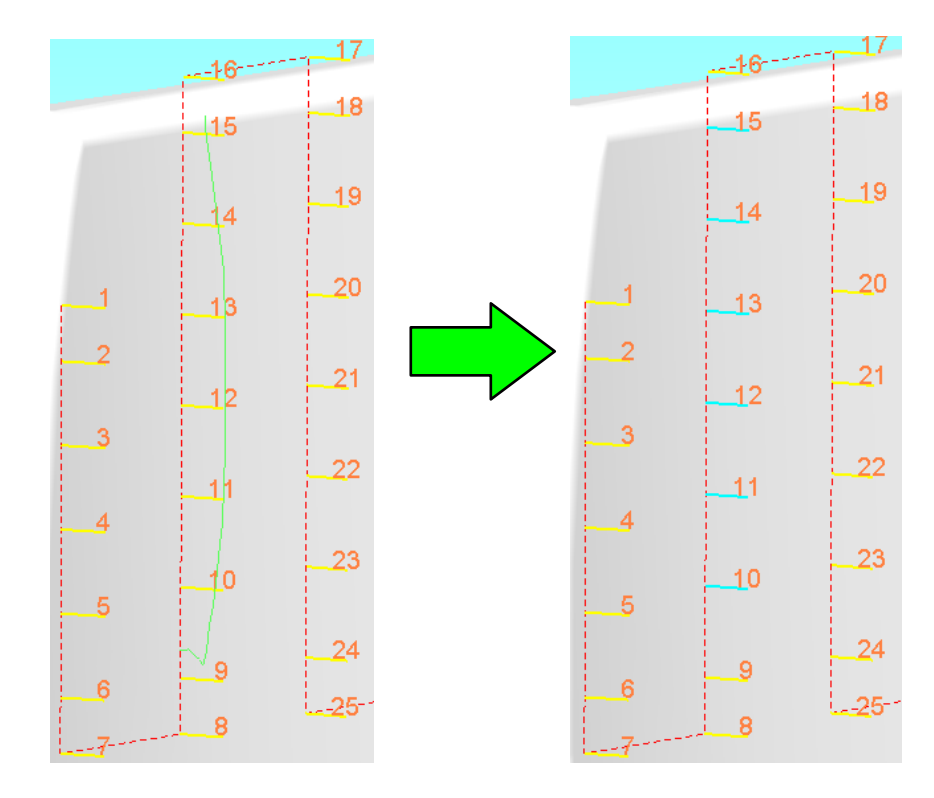

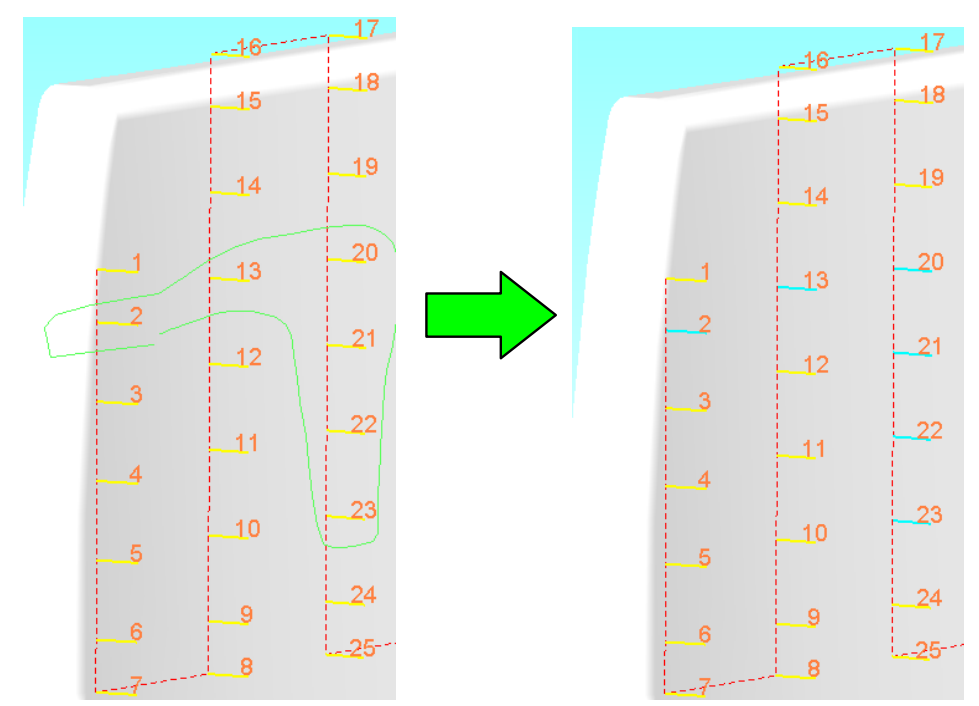

複数のひげを囲むようにドラッグしてもまとめて選択することができます。

5. [ジョブ生成]ダイアログの[修正]ボタンを押します。以下のダイアログが表示されます。修正量を入力します。

| 教示位          | 置修正                    |                |              |        | ×      |
|--------------|------------------------|----------------|--------------|--------|--------|
| ע <i>ר</i> - | ーム編集 -<br>ロボット:<br>座標: | R01: [<br>ターケッ | DX 100-<br>나 | R01    | •<br>• |
| X<br>Y       | 0.000                  | •              | Rx<br>Ry     | 0.0000 |        |
| Z            | 0.000                  | ▲<br>↓<br>増    | Rz<br>分値     | 0.0000 | •      |
|              |                        | 3              | 更            | ++1    | 1セル    |

座標はターゲット座標またはロボット座標を選択します。

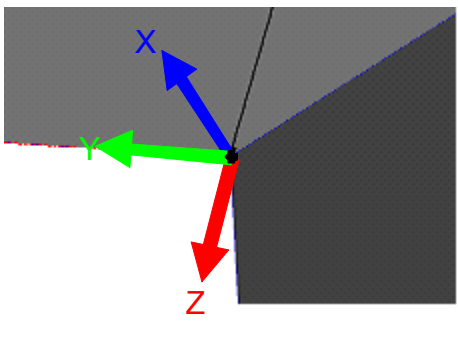

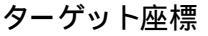

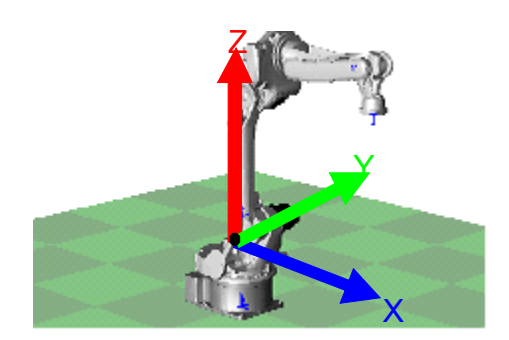

ロボット座標

6. [変更]ボタンを押すとひげの位置・姿勢が修正されます。[キャンセル]ボタンを押 すと変更した内容がキャンセルされます。

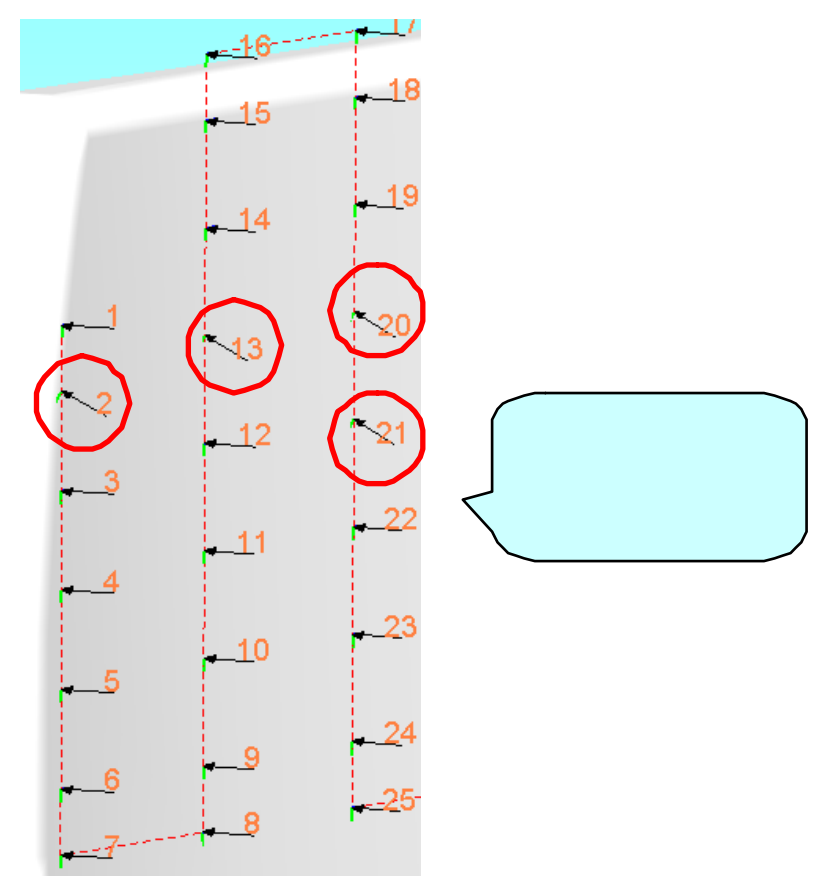

 パス内容リストからも修正するひげを選択できます。パス内容リストをドラッグする と複数の命令が選択された状態になります。このとき、[ジョブ生成]ダイアログの[ 修正]ボタンを押して、修正値を入力します。選択された命令に変更が反映されま す。

| 🔜 ジョブ生成:pa.JBI:                           |                                                                                                    |   | ×                                                                                        |
|-------------------------------------------|----------------------------------------------------------------------------------------------------|---|------------------------------------------------------------------------------------------|
| パス作業リスト<br>パス登録<br>PATH_01:<br>▼ △ ▽ジョブ挿入 | パス内容<br>ツール番号: 0<br>0001 MOVL, 400.00<br>0002 'SPYON<br>0003 MOVL, 400.00<br>0005 MOVL, 400.00<br>0005 MOVL, 400.00<br>0005 MOVL, 400.00<br>0008 MOVL, 400.00<br>0009 MOVL, 400.00<br>0011 MOVL, 400.00<br>0011 MOVL, 400.00<br>0013 MOVL, 400.00<br>0015 MOVL, 400.00<br>0015 MOVL, 400.00<br>0016 MOVL, 400.00<br>0017 MOVL, 400.00<br>0018 MOVL, 400.00<br>0018 MOVL, 400.00<br>0019 MOVL, 400.00<br>0019 MOVL, 400.00<br>0019 MOVL, 400.00 | Î | 同期<br>□ ロボット<br>□ ペース<br>□ ステーション<br>到達チェック<br>教示修正<br>◎ ひげピック<br>初期姿勢<br>登録 未<br>■ ▼軸反転 |
|                                           | •                                                                                                    | Þ |                                                                                          |
| ジョブ生成                                     |                                                                                                    |   | 閉じる                                                                                      |

## 6.5 ジョブ生成

#### 操作手順

[]ボタンを押します。パスがジョブ生成リストに移動します。
 このリストはジョブに反映するパスのリストになっています。このリストの順番通り
 にジョブが作成されるので、複数のパスを1つのジョブとして作成する場合には、リスト横の[]ボタンまたは[]ボタンで順番を決定してください。

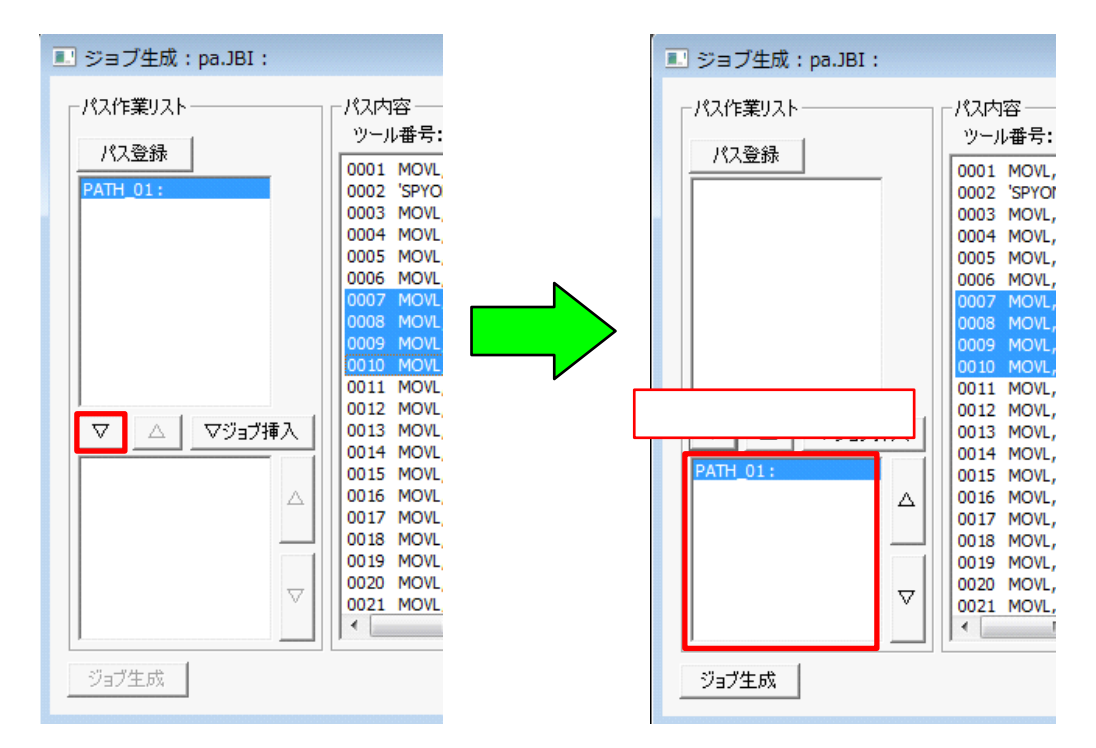

2. [初期設定] - [環境] タブで登録ジョブが1件以上ある場合、[ ジョブ挿入] ボタ ンでジョブを呼び出すことができる CALL 命令を挿入することができます。

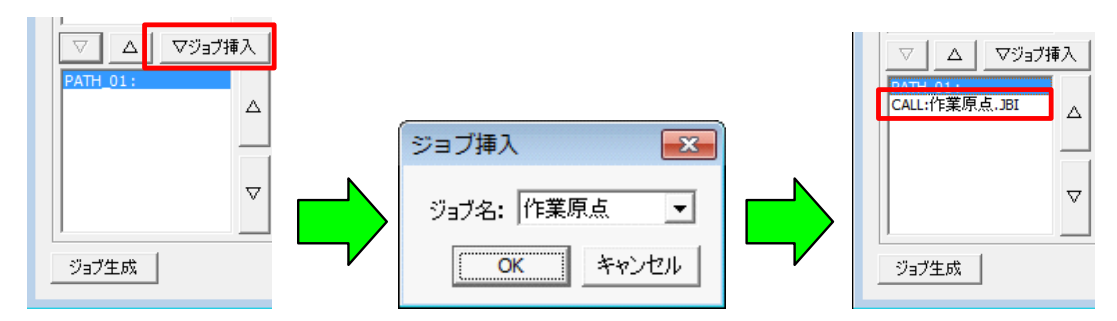

3. ジョブ生成リストから項目を削除したい場合には、項目を選択した後にジョブ生成リ ストの上の[]ボタンを押してください。

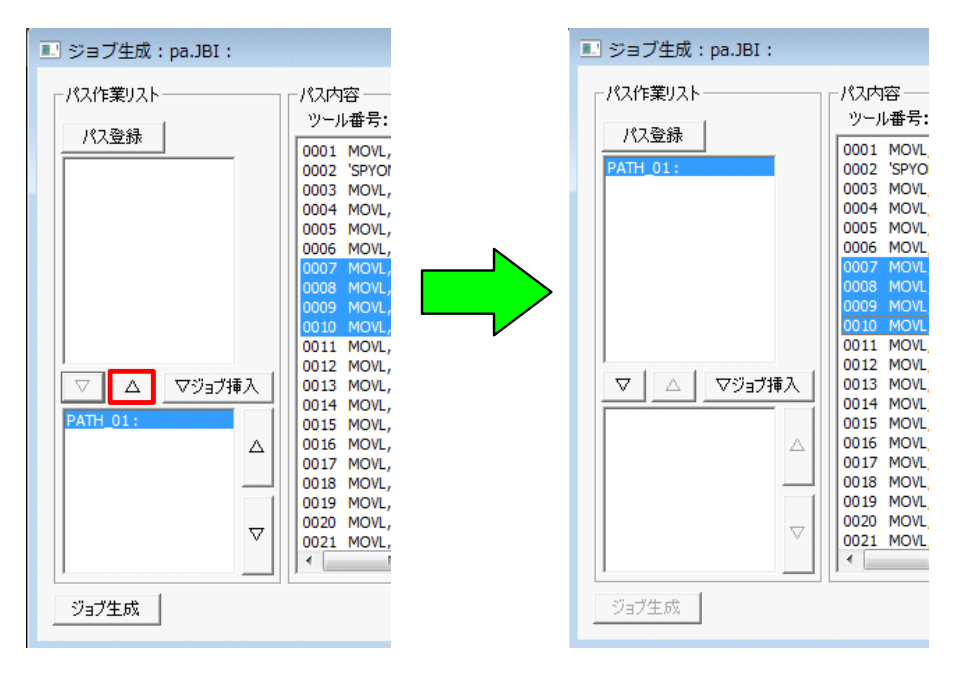

4. [ジョブ生成]ボタンを押します。以下のダイアログが表示されると、ジョブ生成は 成功し、バーチャルペンダントにロードされています。

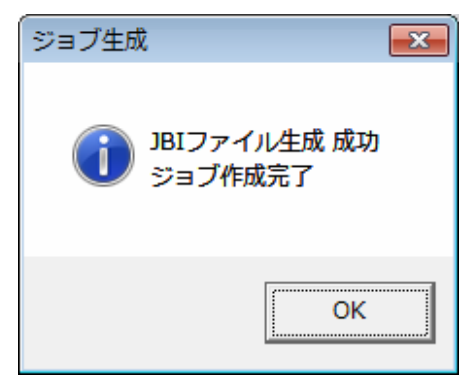

[ジョブ生成]ボタンを押下した時に、以下のダイアログが表示された場合は、ジョ ブ生成が失敗しています。

| ジョブ生成 🗾 🗾     |  |
|---------------|--|
| 初期姿勢を登録してください |  |
| ОК            |  |

このときは、初期姿勢の登録ボタンを押してください。

また、以下のダイアログについてもジョブ作成が失敗しています。

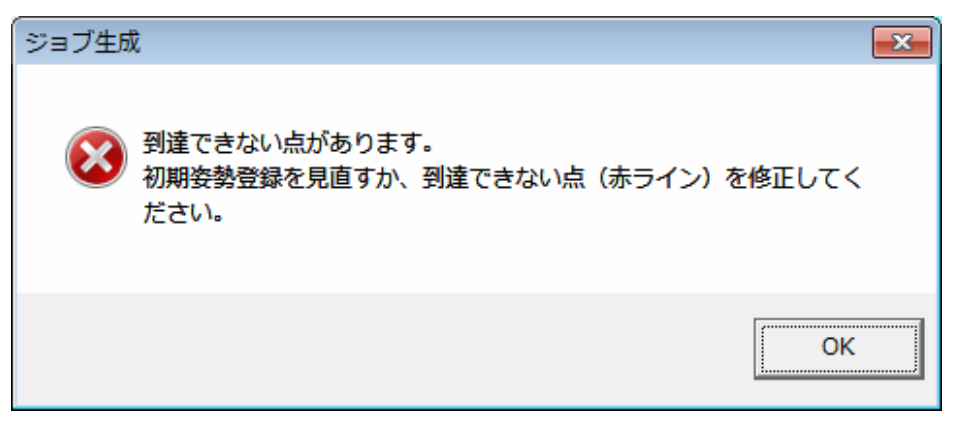

このときは、以下の内容を確認してください。

- ・ロボット同期でパスの全ステップへロボットが到達するかどうか。
- (ロボット同期は1ステップから順番にクリックしてください) 到達しない場合
  - ・パスの設定内容(狙い角・前進角等の姿勢、アプローチ点・リリース点の位置等)が正しいか。(「5.3 パス設定」参照)
  - ・初期設定の設定内容が正しいか。(「5.1 作業選択」参照)
  - 教示修正した目標点の位置・姿勢が正しいか。
  - ・初期姿勢を行った時の形態は正しいか。(「6.1 初期姿勢登録」参照)
  - ロボット・ワークのレイアウトが正しいか。
  - ・ツール設定値が正しいか。(設定値を変更した場合は、「4.1 ロボット設定情報 ロード」参照)
- 5. ジョブ生成を終了する場合には、[閉じる]ボタンを押します。
  - [ジョブ生成]ダイアログを閉じられ、[作業管理]ダイアログが表示されます。

| 🔜 ジョブ生成:pa.JBI: |                                                                                                    |   | ×                           |
|-----------------|----------------------------------------------------------------------------------------------------|---|-----------------------------|
| パス作業リスト         | - パス内容                                                                                                    |   | 同期                          |
| PATH_01:        | 0001 MOVL, 400.00<br>0002 'SPYON<br>0003 MOVL, 400.00<br>0004 MOVL, 400.00<br>0005 MOVL, 400.00<br>0006 MOVL, 400.00<br>0007 MOVL, 400.00 |   | □ ペース<br>□ ステーション<br>到達チェック |
| ▽   △   ▽ショフ挿入  | 0008 MOVL, 400.00<br>0009 MOVL, 400.00<br>0010 MOVL, 400.00<br>0011 MOVL, 400.00<br>0012 MOVL, 400.00<br>0013 MOVL, 400.00                |   | 修正<br>「 ひげビック<br>初期姿勢       |
|                 | 0014 MOVL, 400.00<br>0015 MOVL, 400.00<br>0016 MOVL, 400.00<br>0017 MOVL, 400.00<br>0018 MOVL, 400.00<br>0019 MOVL, 400.00                |   | _登録_未<br>T軸反転               |
|                 | 0020 MOVL, 400.00<br>0021 MOVL, 400.00                                                                                                    | + |                             |
| ジョブ生成           |                                                                                                    |   | 閉じる                         |

6. 続けてジョブを作成しない場合は、[作業管理]ダイアログの[閉じる]ボタンを押 します。

| 作業管理           |       | <b>-</b> ×- |
|----------------|-------|-------------|
| 作業用途           | 塗装    | •           |
| 作業名称(ジョブ名称)    | paint |             |
| אעאב           |       |             |
|                | c+    |             |
| ◎ カレント表示       | 0 全表  | जग          |
| paint : [ 塗装 ] |       |             |
|                |       |             |
|                |       |             |
|                |       |             |
|                |       |             |
|                |       |             |
|                | 作業登録  |             |
| 削除             | 初期設定  | 閉じる         |
|                |       |             |

## 6.6 移動命令の修正

#### 操作手順

1. パス内容リストの修正したい行をダブルクリックします。

| 🔜 ジョブ生成:Piant.JBI:         | ×                                                                                                    |
|----------------------------|----------------------------------------------------------------------------------------------------|
| - パス作業リスト                  | - パス内容                                                                                                    |
| PATH_01:                   | 0001 MOVL, 400.00         ・           0002 SPYON         □           0003 MOVL, 400.00         □           0004 MOVL, 400.00         □           0005 MOVL, 400.00         □           0005 MOVL, 400.00         □           0005 MOVL, 400.00         □             |
|                            | 0007 MOVL, 400.00<br>0009 MOVL, 400.00<br>0010 MOVL, 400.00<br>0010 MOVL, 400.00<br>0011 MOVL, 400.00<br>0011 MOVL, 400.00                                                                                                    |
| ▼         △         ▼?∋ラ挿λ | 0012 MOVL, 400.00         初期姿勢           0013 MOVL, 400.00         登録           0015 MOVL, 400.00         登録           0016 MOVL, 400.00         1           0016 MOVL, 400.00         1           0017 MOVL, 400.00         1           0017 MOVL, 400.00         1 |
| $\nabla$                   | 0018 MOVL, 400.00<br>0019 MOVL, 400.00<br>0020 MOVL, 400.00<br>0021 MOVL, 400.00<br>€ III ►                                                                                                    |
| ジョブ生成                      | 閉じる                                                                                                    |

2. 移動命令修正ダイアログが表示されます。 補間、速度、PLを変更後 OK を押してください。

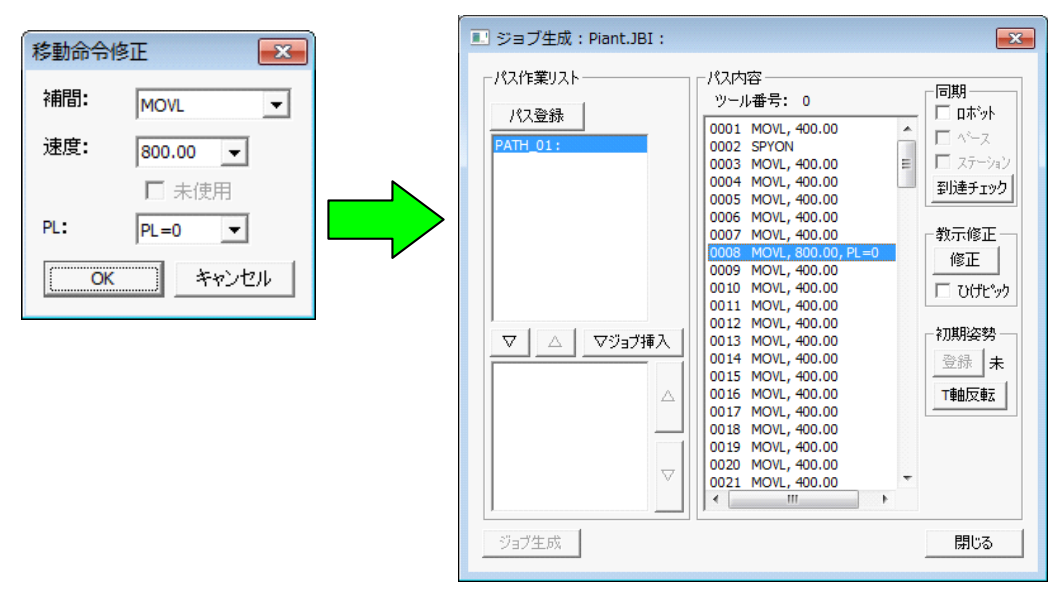

#### ■ 動作確認

#### 操作手順

- 1. バーチャルペンダントのメインメニュー【ジョブ】 【ジョブ選択】を選択し、ジョ ブー覧から作成したジョブを選択します。
- 2. プレイバックを行い動作確認します。
- 3. トレース機能を使用すると、ツールの軌跡を表示することができます。

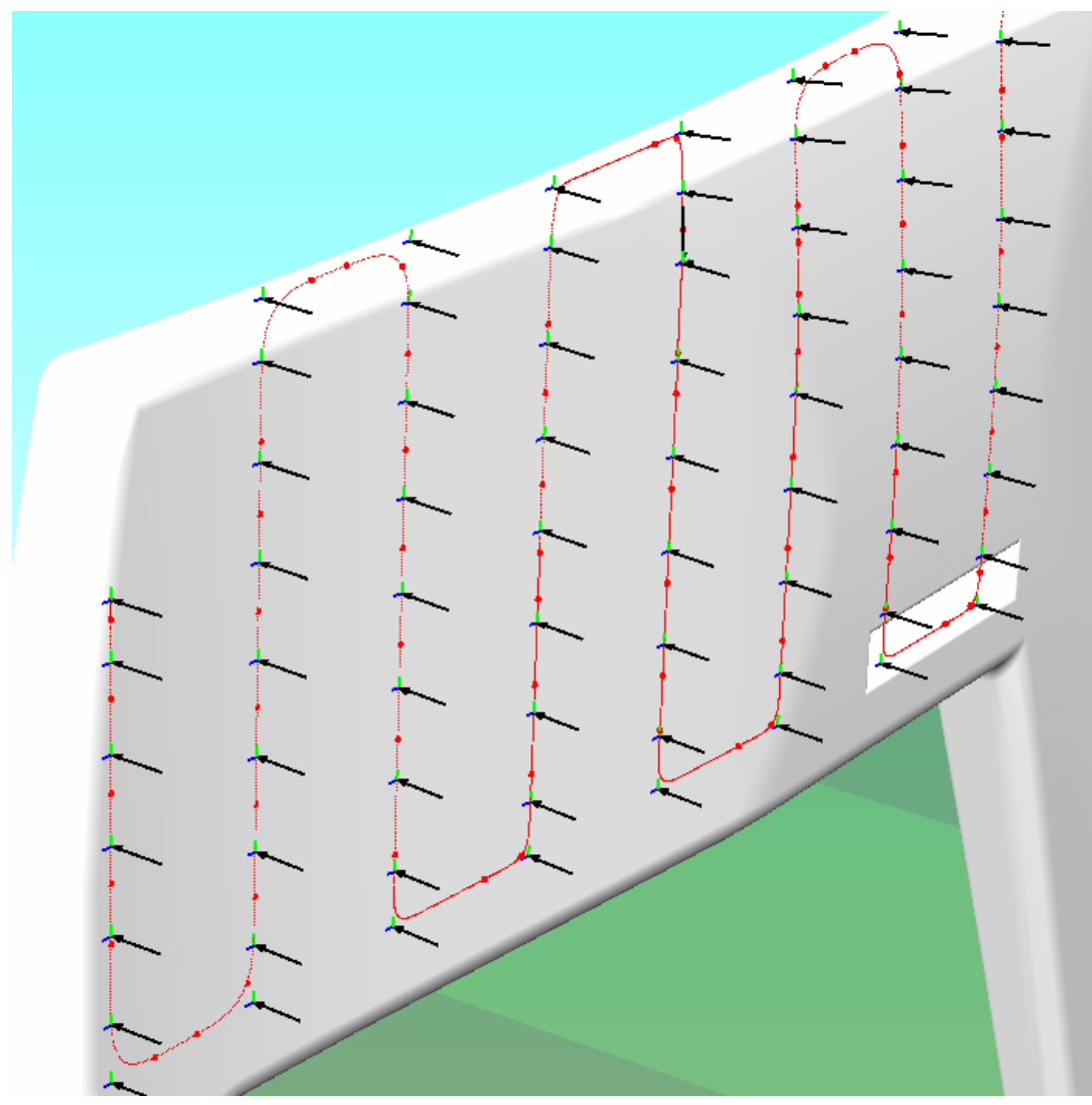

# 7 初期設定・パス設定

[作業管理]ダイアログの[初期設定]ボタンを押下すると、[初期設定]ダイアログが表示 され、各種設定することができます。ここで設定した内容はパス設定の初期値として使用さ れます。また、塗装面を決定後に作業線を登録すると[パス設定]ダイアログが表示されま す。ここでは、ダイアログに表示されるタブの各項目について説明します。

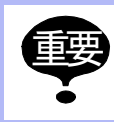

[初期設定]ダイアログで設定した内容は、既に生成済みのパスには反映されません。 設定した内容を反映するには、パスをいったん削除した後、再度パスを生成してください。

# 7.1 教示

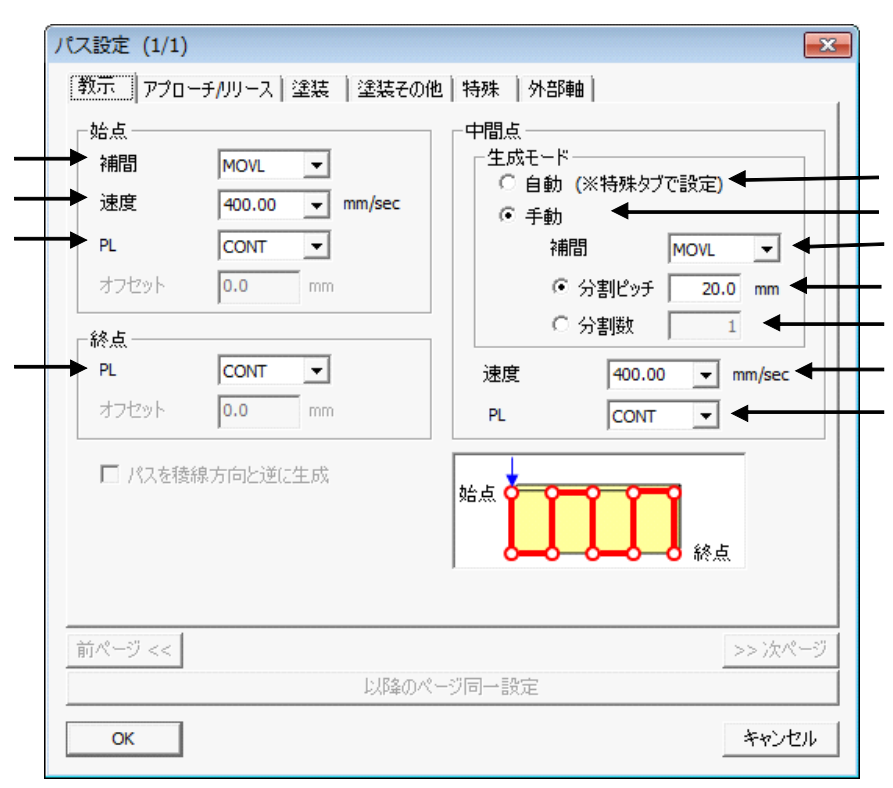

#### 教示

| 始点    |                                                                                            |
|-------|--------------------------------------------------------------------------------------------|
| 補間    | 始点へ移動する際の移動命令の補間方法を設定します。                                                                  |
| 速度    | 始点へ移動する際の移動速度を設定します。速度の単位は環境タブで<br>設定可能です。                                                 |
| PL    | 始点に移動する際の位置決め精度を設定します。                                                                     |
| 終点    |                                                                                            |
| PL    | 終点に移動する際の位置決め精度を設定します。                                                                     |
| 中間点   |                                                                                            |
| 生成モード |                                                                                            |
| 自動    | 中間点の補間方法や分割数を自動的に生成するモードにします。<br>自動モードの詳細設定は特殊タブのファセットで行います。<br>自動モードの場合、、のオフセット値は使用できません。 |
| 手動    | 中間点の作成方法を手動で設定するモードにします。                                                                   |
| 補間    | 中間点へ移動する際の補間方法を指定します。                                                                      |
| 分割ピッチ | 中間点の間隔を指定します。(単位:mm)<br>この分割間隔で中間点が作成されます。                                                 |

7.1 教示

|        | 教示                                               |
|--------|--------------------------------------------------|
| 分割数    | 中間点の数を始点~終点間の分割数で指定します。<br>この分割数になるように均等に分割されます。 |
| <br>速度 | 移動速度を指定します。速度の単位は環境タブで設定可能です。                    |
| <br>PL | 中間点へ移動する際の位置決め精度を設定します。                          |

# **7.2** アプローチ / リリース

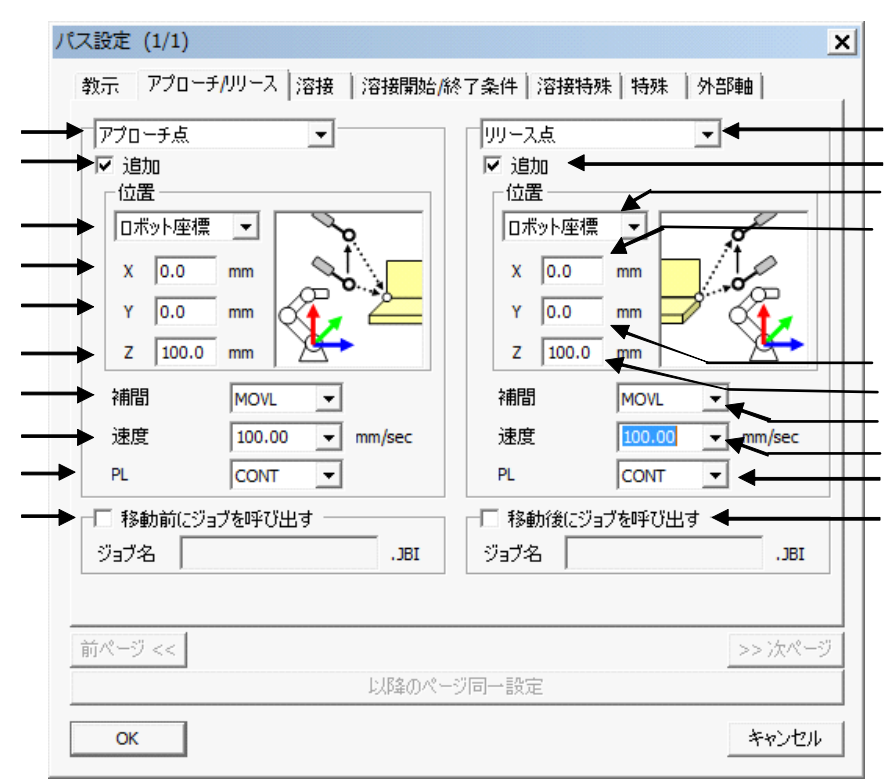

アプローチ / リリース

| アプローチ | 設定画面を「アプローチ点」または「退避点(アプローチ側)」へ切り<br>替えます。 のチェックが入っている場合に操作可能です。 |
|-------|-----------------------------------------------------------------|
| 追加    | 「アプローチ点」または「退避点(アプローチ側)」を作成する場合は<br>チェックを入れます。                  |

|                  | アプローチ / リリース                                                                              |
|------------------|-------------------------------------------------------------------------------------------|
| 位置               | シフト量を指定する座標系を設定します。<br>ロボット座標系では、以下のような座標系でシフト量を設定します。                                    |
|                  |                                                                                           |
|                  | ターゲット座標系では、始点の AXIS6 でシフト量を設定します。                                                         |
|                  |                                                                                           |
| Х                | の座標基準での始点からの X 軸方向のシフト量を設定します。<br>(単位:mm)                                                 |
| Y                | の座標基準での始点からの Y 軸方向のシフト量を設定します。<br>(単位:mm)                                                 |
| Ζ                | の座標基準での始点からの Z 軸方向のシフト量を設定します。<br>(単位:mm)                                                 |
| 補間               | 移動命令の補間方法を設定します。                                                                          |
| 速度               | 移動速度を設定します。速度の単位は環境タブで設定可能です。                                                             |
| PL               | 位置決め精度を設定します。                                                                             |
| 移動前にジョブを呼<br>び出す | 「アプローチ点」または「退避点(アプローチ側)」に移動する前にジョ<br>ブを呼び出す場合はチェックを入れ、ジョブ名を入力します。<br>?ジョブ名の名称チェックはしていません。 |
| リリース             | 設定画面を「リリース点」または「退避点(リリース側)」へ切り替え<br>ます。 のチェックが入っている場合に操作可能です。                             |
| 追加               | 「リリース点」または「退避点(リリース側)」を作成する場合はチェッ<br>クを入れます。                                              |

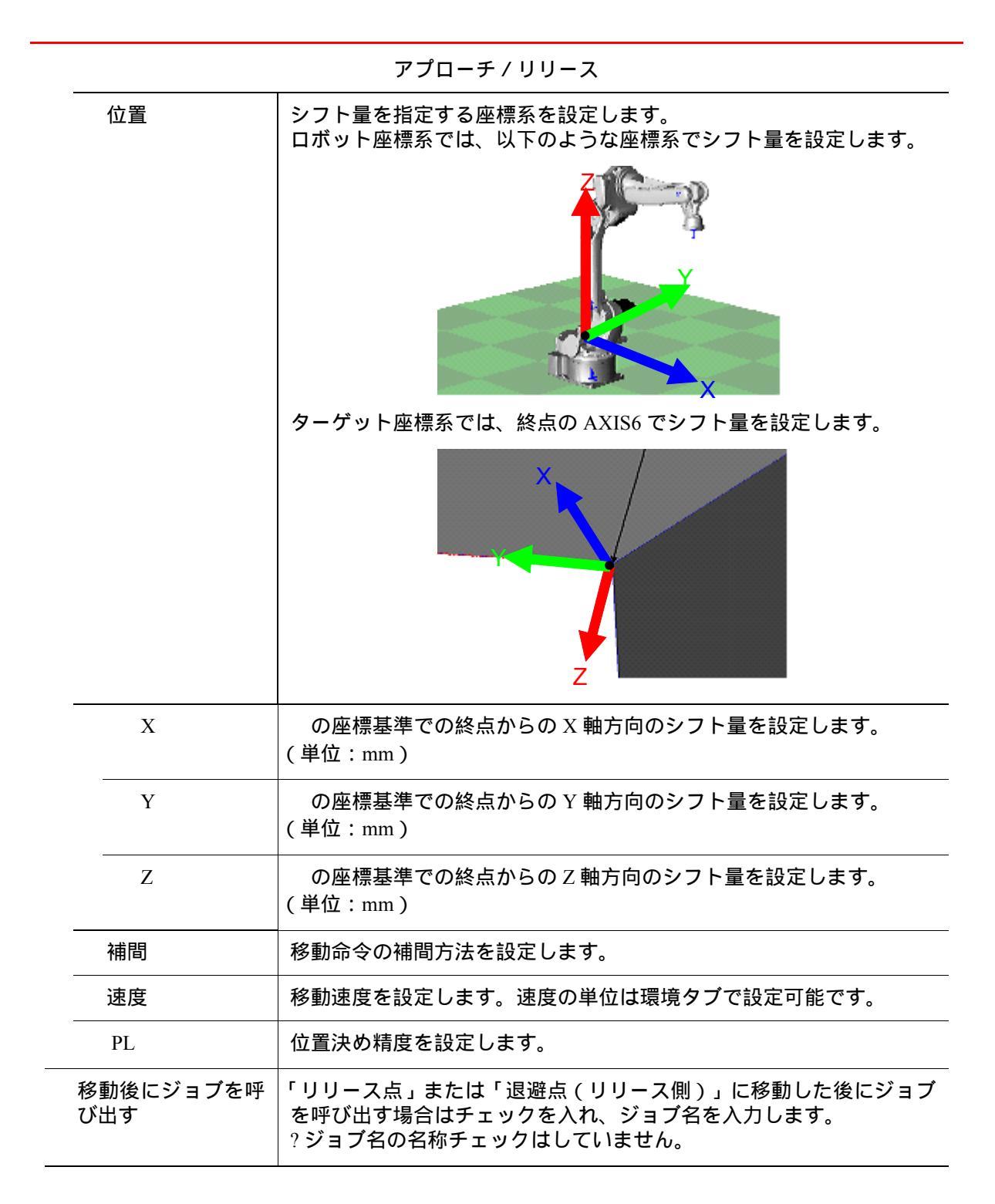

## 7.3 塗装

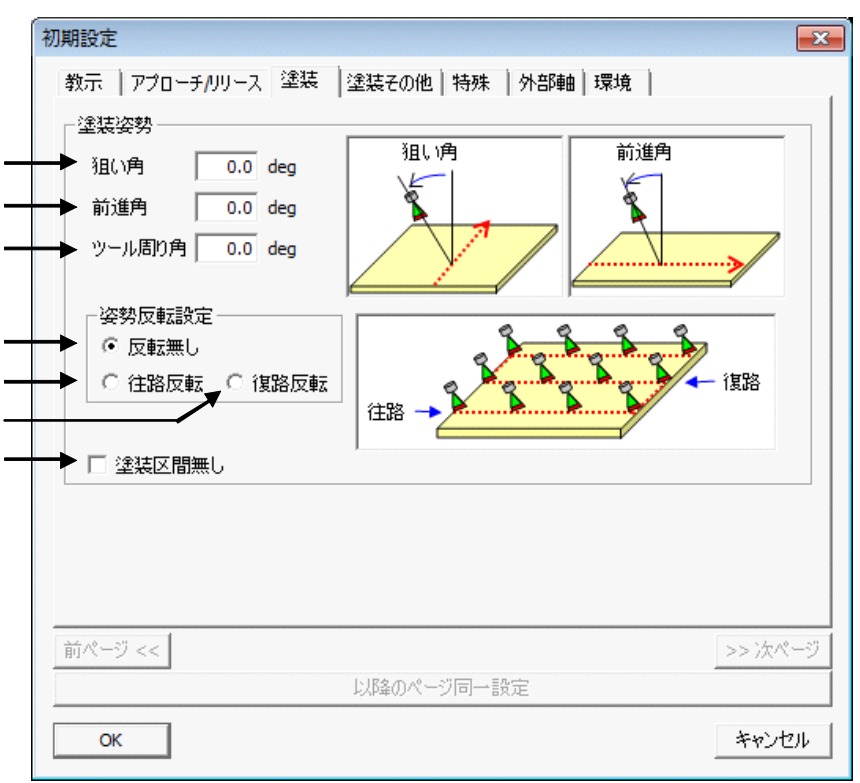

塗装

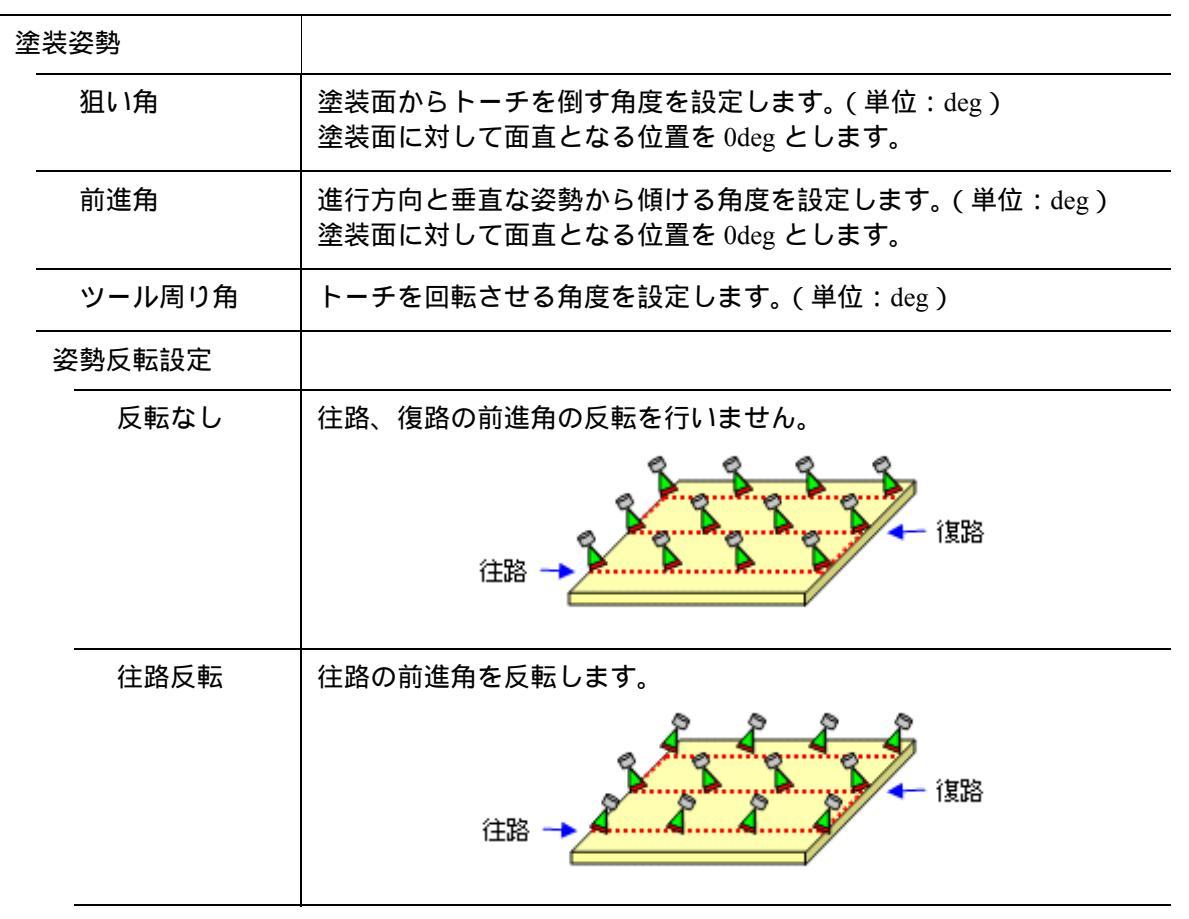

|                    | ▲ · · · · · · · · · · · · · · · · · · · |                                                                     |  |
|--------------------|-----------------------------------------|---------------------------------------------------------------------|--|
| 復路反転 復路の前進角を反転します。 |                                         | 復路の前進角を反転します。                                                       |  |
|                    |                                         |                                                                     |  |
|                    | 塗装区間無し                                  | 塗装区間ではない場合にはチェックを入れます。<br>チェック ON で SPYON および SPYOFF 命令が自動的に挿入されます。 |  |

# 7.4 塗装その他

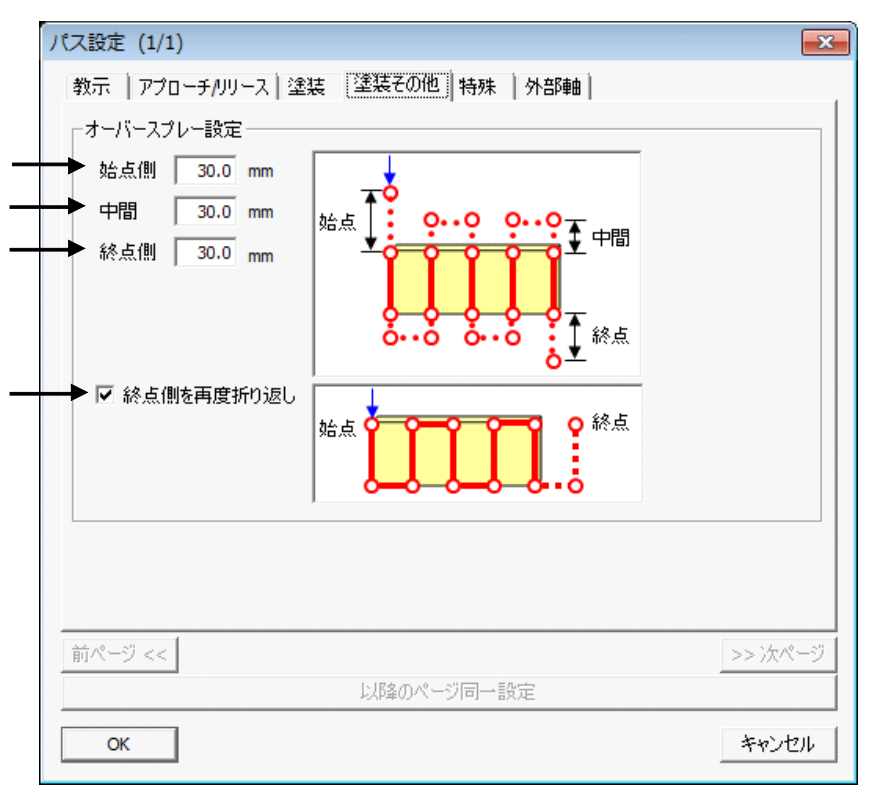

溶接特殊

| オーバースプレー設定 |                |                                |
|------------|----------------|--------------------------------|
|            | 始点側            | 始点側のオーバースプレーする距離を指定します。(単位:mm) |
|            | 中間             | 中間のオーバースプレーする距離を指定します。(単位:mm)  |
|            | 終点側            | 終点側のオーバースプレーする距離を指定します。        |
|            | 終点側を再度<br>折り返し | 終点側を更に折り返してオーバースプレーするか指定します。   |

# 7.5 特殊

| 教示  アプローチ/リリース | ス 塗装  塗装その他 「特 | 殊 |         |
|----------------|----------------|---|---------|
| _ 中間点 自動分割設定   | (ファセット)        |   |         |
| トレランス          | 0.1 mm         |   |         |
| ━━ 最大距離        | 0.1 mm         |   | トレランス 🔊 |
| → 円弧判定閾値       | 0.1 deg        |   | 最大距離    |
| → □ 円弧教示なし     |                |   |         |
|                |                |   |         |
|                |                |   |         |
|                |                |   |         |
|                |                |   |         |
|                |                |   |         |
|                |                |   |         |
|                |                |   |         |
|                |                |   |         |
|                |                |   |         |
|                |                |   |         |
| 前ページ <<        |                |   | >> 次パ-  |
| 前ページ <<        | 以降のページ同        |   | >> 次ペ-  |

| 中間点自動分割設<br>定(ファセット) |                         |                                                                                                    |
|----------------------|-------------------------|----------------------------------------------------------------------------------------------------|
| トレランス                | トレランスを設定します。<br>(単位:mm) | トレランスと最大距離は以下の図のような距<br>離となります。<br>トレランスまたは最大距離が設定した値に達<br>した位置に目標点を設定します。                                                                                                    |
|                      |                         | トレランス 最大距離                                                                                                    |
|                      |                         | 例えば、トレランス = 5mm、最大距離 = 20mm<br>を設定した場合、下図では、トレランスが条<br>件を満たす場所(トレランス = 5mm、最大距<br>離 = 15mm)が見つかったので、その位置に<br>目標点を作成します。                                                                                    |
| <br>最大距離             | 最大距離を設定します。<br>(単位:mm)  | 目標点作成<br>5mm<br>15mm                                                                                                    |
|                      |                         | <ul> <li>一方、トレランス = 5mm、最大距離 = 10mm</li> <li>を設定した場合、下図では、最大距離が条件</li> <li>を満たす場所(トレランス = 3mm、最大距離</li> <li>= 10mm の位置、トレランス = 4mm、最大距</li> <li>離 = 10mm の位置)が見つかったので、その</li> <li>位置に目標点を作成します。</li> </ul> |
|                      |                         | 目標点作成 目標点作成                                                                                                    |
|                      |                         | 10mm                                                                                                    |

#### 7.5 特殊

|        | 特殊                                    |                                                   |
|--------|---------------------------------------|---------------------------------------------------|
| 円弧判定闘値 | 円弧判定閾値を設定しま<br>す。(単位:deg)             | 2 点の接線のなす角が閾値以上の場合には、<br>MOVC 命令、閾値以下の場合には MOVL 命 |
| 円弧教示なし | MOVC命令を使用しない場<br>合にはチェックを入れてく<br>ださい。 | マとなりより。<br>一<br>円弧判定閾値                            |

# **7.6** 外部軸

| 教示   アブローチ/リリ | /HA 塗装  塗装その11    | 也 特殊 外部軸 現 | 和 1      |
|---------------|-------------------|------------|----------|
| →走行軸設定 →      |                   | MIN        | ΜΔΧ      |
| ● 走行軸リミット設定   | MIN 0 mm          |            |          |
| ▶ □ 走行軸移動した   | ™MAX  0 mm<br>ຊເງ |            | <b>└</b> |
|               |                   | 1          |          |
|               |                   |            |          |
|               |                   |            |          |
|               |                   |            |          |
|               |                   |            |          |
| 200 - 21      |                   |            | 14-18    |

外部軸

| 走行軸設定 |                                                                                                    |                                                                                                    |
|-------|----------------------------------------------------------------------------------------------------|----------------------------------------------------------------------------------------------------|
| MIN   | 走行軸の範囲の最小値を設定しま<br>す。<br>バーチャルペンダントで設定した<br>走行軸リミット(最小値)の数値を<br>設定してください。<br>走行軸のリミットよりも一定距離<br>内側を移動させたい場合には、走行<br>軸リミットよりも大きな値を設定<br>します。 | <ul> <li>         ・・・・・・・・・・・・・・・・・・・・・・・・・・・・・</li></ul>                                                                                                    |
| MAX   | 走行軸の範囲の最大値を設定しま<br>す。<br>バーチャルペンダントで設定した<br>走行軸リミット(最大値)の数値を<br>設定してください。<br>走行軸のリミットよりも一定距離<br>内側を移動させたい場合には、走行<br>軸リミットよりも小さな値を設定<br>します。 | <ul> <li>= 1000mm で設定します。</li> <li>-1000mm ~ 1000mmの間で走行軸の<br/>位置が目標点の正面となる場合、走<br/>行軸の位置は目標点の正面となる<br/>ように作成されます。</li> <li>-2000mm ~ -1000mm、1000mm ~</li> <li>2000mm の間で正面となる場合に<br/>は、走行軸の位置は -1000mm また<br/>は、1000mm となり、ロボットの姿<br/>勢を変更して目標点の位置を作成<br/>します。</li> </ul> |

|              | 外部軸                   |
|--------------|-----------------------|
| 走行軸移動し<br>ない | 走行軸を移動させたくない場合に設定します。 |

# 7.7 環境(初期設定のみ)

| 初期設定                     |           |                                               | <b>E</b> X |
|--------------------------|-----------|-----------------------------------------------|------------|
| 教示   アプローチ <b>/</b> リリース | 塗装  塗装その他 | 1 特殊 外部軸 環境                                   |            |
| ┌環境設定────                |           |                                               |            |
| テンプレートファイル               | cam.tpl 💌 | ]                                             |            |
| 速度データ入力形式                | mm/sec 💌  | ]                                             |            |
| ジョブ登録                    |           | 登録 削除                                         |            |
|                          | 作業原点      |                                               |            |
|                          |           |                                               |            |
| インストラクション登録              |           | 登録 削除                                         |            |
| ※補助命令のみ登録可               |           |                                               |            |
|                          |           |                                               |            |
|                          | 1         |                                               |            |
|                          |           |                                               |            |
| X:  叁凖囬(-方向)             | <b>•</b>  |                                               |            |
| ► Z:  基準面法線(-方           | 向)        |                                               |            |
|                          |           |                                               |            |
| 前ページ <<                  |           |                                               | >> 次ページ    |
|                          | 比略金のペー    | ジ同一設定                                         |            |
|                          |           | and a Mr. Mr. Mr. Mr. Mr. Mr. Mr. Mr. Mr. Mr. |            |
| ОК                       |           |                                               | キャンセル      |

| 環境      | 竟設定            |                                                        |                             |  |
|---------|----------------|--------------------------------------------------------|-----------------------------|--|
| _       | テンプレート<br>ファイル | テンプレートファイルを設定します。システムにより以下のようにテンプ<br>レートファイルを設定してください。 |                             |  |
|         |                | システム                                                   | テンプレートファイル                  |  |
|         |                | R1                                                     | cam.tpl                     |  |
|         |                | R1+B1                                                  | cam_bs.tpl                  |  |
|         |                | R1+S1                                                  | cam_station.tpl             |  |
|         |                | デフォルトでは、開いて                                            | いるセルのシステム構成が選択されています。       |  |
| _       | 速度データ<br>入力形式  | 速度データ入力形式を選<br>ダイアログの速度の単位                             | 沢します。<br>はここで設定したものが反映されます。 |  |
| _       | ジョブ登録          | ジョブ生成ダイアログで<br>こで設定します。                                | [ ジョプ挿入 ] ボタンで使用するジョブを、こ    |  |
| 目<br>基z | 標点フレーム<br>な姿勢  |                                                        |                             |  |
|         | Х              | 目標点フレーム基本姿勢の X 軸方向を設定します。(初期値は + 方向)                   |                             |  |
| _       | Z              | 目標点フレーム基本姿勢の                                           | の Z 軸方向を設定します。(初期値は - 方向)   |  |

# 8 ジョブ生成ダイアログの応用操作

# 8.1 右クリックメニュー

## 8.1.1 パスリスト

[パスリスト]から項目を選択し、項目上でマウスの右ボタンをクリックするとメニューが 表示されます。[削除]を選択すると、選択されている項目がパスリストから削除されます。

| 💷 ジョブ生成:pa.JBI:                      |                                         |           |
|--------------------------------------|-----------------------------------------|-----------|
| ┌パス作業リスト                             | ┌パス内容                                   |           |
|                                      | ツール番号: 0                                |           |
| パス登録                                 |                                         | 1 🗆 utivh |
| DATL OL                              | 0001 MOVL, 400.00                       | □ ^^-z    |
|                                      | ON ISS SS                               |           |
|                                      | L, 400.00                               |           |
| ・・・・・・・・・・・・・・・・・・・・・・・・・・・・・・・・・・・・ | 力 [1,400.00                             | 到達チェック    |
|                                      | 1, 400.00                               | L         |
| ● 削除                                 | 1, 400.00                               | 一教王修正一    |
|                                      | 10008 MOVI 400.00                       | 4X)1081E  |
|                                      | 0009 MOVL 400 00                        | 修正        |
|                                      | 0010 MOVI 400.00                        |           |
|                                      | 0011 MOVL, 400.00                       | 000099    |
| I                                    | 0012 MOVL, 400.00                       |           |
|                                      | 0013 MOVL, 400.00                       | ┌初期姿勢-    |
|                                      | 0014 MOVL, 400.00                       | 容稳 ±      |
|                                      | 0015 MOVL, 400.00                       | <u></u> * |
|                                      | 0016 MOVL, 400.00                       | T軸反転      |
| _                                    | 0017 MOVL, 400.00                       |           |
|                                      | 0018 MOVL, 400.00                       |           |
|                                      | 0019 MOVL, 400.00                       |           |
|                                      | 0020 MOVL, 400.00                       |           |
| V                                    | 0021 MOVL, 400.00                       |           |
|                                      | I ■ I ■ I ■ I ■ I ■ I ■ I ■ I ■ I ■ I ■ |           |
| ジョブ生成                                |                                         | 問じる       |

| ツール選択 | パスに設定されているツール番号を選択します。 |
|-------|------------------------|
|-------|------------------------|

| コメント入力 | パスに設定されているコメントを設定します。<br>メニューを選択すると、以下のダイアログが表示されます。                            |
|--------|---------------------------------------------------------------------------------|
|        | コメント入力 💽                                                                        |
|        |                                                                                 |
|        |                                                                                 |
|        | コメントを八刀後、OKを押すと、ハスにコメントか設定されます。<br>設定されたコメントは、パスリスト・ジョブ生成リストで、パス名の<br>後に表示されます。 |
|        | 🔜 ジョブ生成:paint.JBI                                                               |
|        | パス作業リスト // パス登録                                                                 |
|        | 登録<br>PATH_01:あいうえお                                                             |
|        | コメントは、全角5文字まで設定が可能です。                                                           |
| 削除     | パスリストで選択されているパスを削除します。                                                          |

## 8.1.2 パス内容リスト

パス内容リストから項目を選択し、項目上で右クリックするとメニューが表示されます。

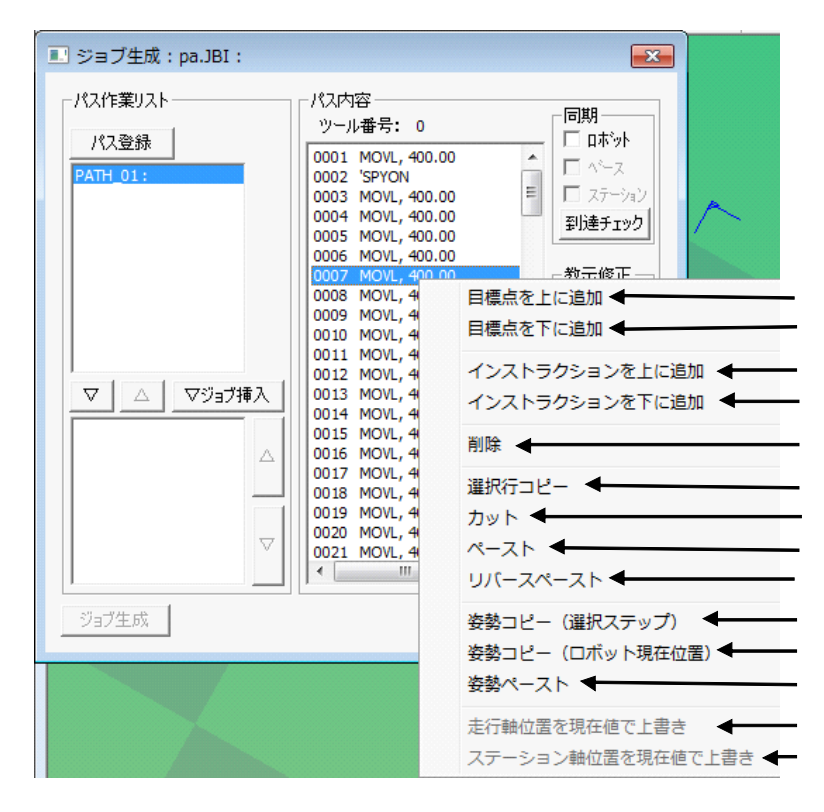

| 上に追加 MotoSim EG-VR<br>るロボット(ベー<br>の位置へ移動す<br>す。パス内容リン<br>る項目の上にイ<br>が追加されます。 | MotoSim EG-VRC上に表示されてい<br>るロボット(ベース/ステーション)<br>の位置へ移動する命令を追加しま<br>す。パス内容リストで選択されてい                                        | または を押すと、以下のダイア<br>ログが表示されます。<br>教示点追加                                                                                                    |  |  |
|------------------------------------------------------------------------------|----------------------------------------------------------------------------------------------------|----------------------------------------------------------------------------------------------------|--|--|
|                                                                              | る項目の上にインストラクションが追加されます。                                                                                                   | 補間: MOVJ<br>速度: 100.00<br>□ 未使用                                                                                                    |  |  |
|                                                                              |                                                                                                    | PL: CONT                                                                                                    |  |  |
| 下に追加                                                                         | MotoSim EG-VRC上に表示されてい<br>るロボット(ベース/ステーション)<br>の位置へ移動する命令を追加しま<br>す。追加する位置は、パス内容リス<br>トで選択されている項目の下にイ<br>ンストラクションが追加されます。 | ステーションがある場合には、補間<br>の項目に SMOV* が表示されます。<br>また、速度の単位は環境タブで設定<br>しているものと同じものです。<br>例えば、補間: MOVJ、速度 100.0<br>とした場合、<br>未使用を未選択の場合は、<br>MOVJ VJ=100.0<br>未使用を選択した場合は、<br>MOVJ<br>となります。<br>PL は位置決め精度を決定します。 |  |  |

| インストラク<br>ションを上に<br>追加         | 【初期設定】 - 【環境】タブのインストラクション登録にて登録したイン<br>ストラクションを、パス内容リストで選択されている項目の上に追加しま<br>す。 |
|--------------------------------|--------------------------------------------------------------------------------|
| インストラク<br>ションを下に<br>追加         | 【初期設定】 - 【環境】タブのインストラクション登録にて登録したイン<br>ストラクションを、パス内容リストで選択されている項目の下に追加しま<br>す。 |
| 削除                             | パス内容リストで選択されている項目を削除します。                                                       |
| 選択行コピー                         | パス内容リストで選択している項目のロボット軸の姿勢をコピーします。<br>複数項目を選択している時は、コピーはできません。                  |
| カット                            | ロボット軸の現在値の姿勢をコピーします。                                                           |
| ペースト                           | パス内容リストで選択している項目のロボット軸の姿勢を、コピーしてい<br>る姿勢で置き換えます。                               |
| リバーペース<br>ト                    | もしくはの操作でコピーした行を、逆方向から挿入します。                                                    |
| 姿勢コピー<br>(選択ステッ<br>プ)          | パス内容リストで選択している項目のロボット軸の姿勢をコピーします。                                              |
| 姿 勢 コ ピ ー<br>(ロ ボ ット 現<br>在位置) | 現在のロボット値の姿勢をコピーします。                                                            |
| 姿勢ペースト                         | 現在の選択行を、 もしくは でコピーした姿勢に置き換えます。<br>パスリストの選択行すべてに対して置き換えを行います。                   |
| 走行軸位置を<br>現在値で上書<br>き          | パス内容リストで選択されている項目の走行軸位置をMotoSim EG-VRC上<br>で表示されている走行軸位置で上書きします。               |
| ステーション<br>軸位置を現在<br>値で上書き      | パス内容リストで選択されている項目のステーション軸位置を MotoSim<br>EG-VRC 上で表示されているステーション軸位置で上書きします。      |

# MotoSim EG-VRC CAM 機能(塗装用途) 操作説明書

製造·販売

#### 株式会社 安川電機 ロボット事業部 TEL(093)645-7703 FAX(093)631-8140

| 東部営業部       | TEL(03)5402-4524  | FAX(03)5402-4554 | 塗装ロボッ   | ト営業部              |                  |
|-------------|-------------------|------------------|---------|-------------------|------------------|
| 第一営業課       | TEL(0285)24-5501  | FAX(0285)24-5502 |         | TEL(03)5402-4521  | FAX(03)5402-4554 |
| 第二営業課       | TEL(028)632-7192  | FAX(028)632-7191 | 国際営業部   | TEL(093)645-7745  | FAX(093)645-7746 |
| 第三営業課       | TEL(03)5402-4524  | FAX(03)5402-4554 | 欧米営業課   | TEL(093)645-8036  | FAX(093)645-7746 |
| 鈴鹿出張所       | TEL(059)370-3223  | FAX(0593)70-3225 | アジア営業課  | TEL(093)645-7745  | FAX(093)645-7746 |
| 新規ロボット営業推進課 |                   | クリーンロボット営業部      |         |                   |                  |
|             | TEL(03)5402-4565  | FAX(03)5402-4569 | ,,,,,,, | TEL (093)645-7874 | FAX(093)645-7746 |
| 中部営業部       | TEL(0565)27-8901  | FAX(052)581-2274 | 电传体 胃   |                   |                  |
| 午           | TEL (0565)27 9001 | EAX(0565)27 9004 | 宮耒弗一誄   | TEL(03)5402-4590  | FAX(03)5402-4554 |
| 另一呂未詠       | TEL(0000)27=0801  | FAX(0505)27=8904 |         | TEL(06)6346-4533  | FAX(06)6346-4555 |
| 第二営業課       | TEL(052)581-9661  | FAX(052)581-2274 | 営業第二課   | TEL(093)645-7874  | FAX(093)645-7746 |
| 第三営業課       | TEL(053)456-2479  | FAX(053)453-3705 | 営業第三課   | TEL(093)645-7874  | FAX(093)645-7746 |
| 西部営業部       | TEL(06)6346-4533  | FAX(06)6346-4555 |         |                   |                  |
| 大阪営業課       | TEL(06)6346-4533  | FAX(06)6346-4555 |         |                   |                  |
| 広島営業課       | TEL(082)503-5833  | FAX(082)503-5834 |         |                   |                  |
| 九州営業課       | TEL(093)645-7735  | FAX(093)645-7736 |         |                   |                  |

#### アフターサービス・予備部品

安川電機

YASKAWA

#### 安川エンジニアリング株式会社

| 北海道営業所    | TEL(0144)32-5180 | FAX(0144)32-5182 |
|-----------|------------------|------------------|
| 関東支店      | TEL(04)2931-1813 | FAX(04)2931-1811 |
| 西関東営業所    | TEL(042)799-1851 | FAX(042)799-1833 |
| 太田営業所     | TEL(0276)48-6911 | FAX(0276)48-6917 |
| 東 北 営 業 所 | TEL(0197)64-7671 | FAX(0197)64-7673 |
| 宇都宮営業所    | TEL(028)651-4255 | FAX(028)633-6522 |
| 横 浜 営 業 所 | TEL(044)223-2106 | FAX(044)244-9184 |
| 浜 松 営 業 所 | TEL(0538)21-3631 | FAX(0538)21-3633 |
| 豊田営業所     | TEL(0565)27-6961 | FAX(0565)28-9629 |
| 鈴鹿営業所     | TEL(0593)75-4116 | FAX(0593)75-4117 |
| 関 西 支 店   | TEL(06)6378-6524 | FAX(06)6378-6531 |
| 岡山営業所     | TEL(086)441-5255 | FAX(086)441-5565 |
| 広 島 営 業 所 | TEL(082)284-7223 | FAX(082)284-7229 |
| 九州支店      | TEL(093)288-4430 | FAX(093)288-4432 |
|           | TEL(093)288-4472 |                  |
| 苅 田 営 業 所 | TEL(093)436-5860 | FAX(093)436-5861 |
| 宮田営業所     | TEL(0949)55-8132 | FAX(0949)55-8133 |
| 熊 本 営 業 所 | TEL(096)349-6755 | FAX(096)349-6766 |

この資料の内容についてのお問い合わせは、 当社代理店もしくは、上記の営業部門にお尋ねください。

本製品の最終使用者が軍事関係であったり、用途が兵器などの製造用である場合には、 「外国為替及び外国貿易管理法」の定める輸出規制の対象となることがありますので、 輸出される際には十分な審査及び必要な輸出手続きをお取りください。

© 2013 年 11 月 作成 13-11